BA02308F/00/DE/02.23-00 71631965 2023-10-31 Gültig ab Version 01.00.zz (Gerätefirmware)

# Betriebsanleitung Liquiphant FTL43 HART

Vibronik Grenzschalter für Flüssigkeiten

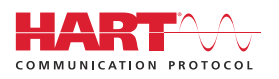

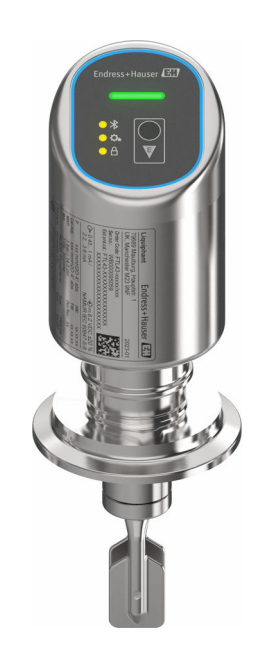

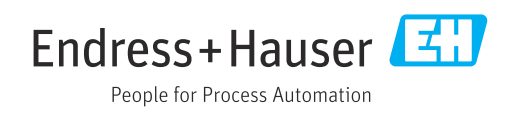

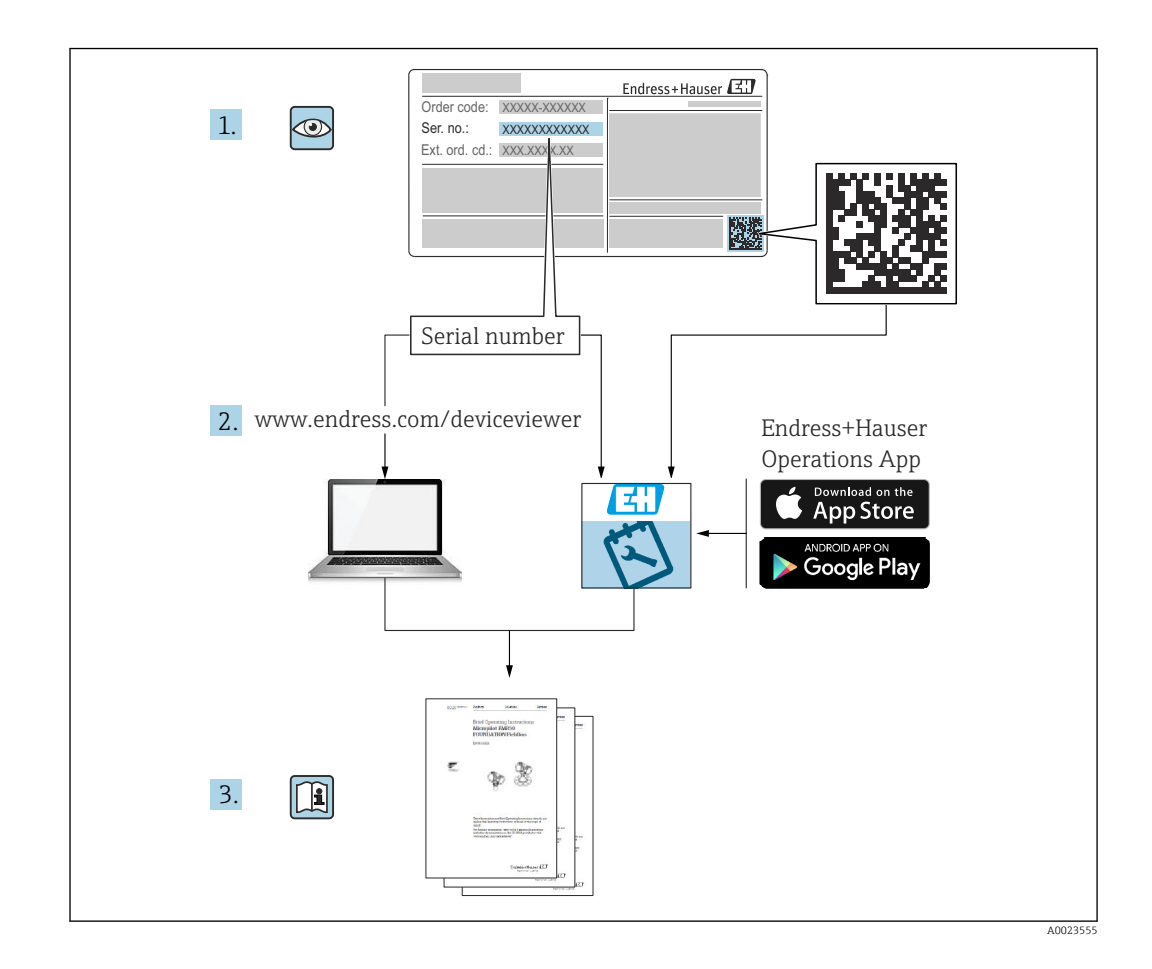

- Dokument so aufbewahren, dass das Dokument bei Arbeiten am und mit dem Gerät jederzeit verfügbar ist
- Gefährdung für Personen oder die Anlage vermeiden: Kapitel "Grundlegende Sicherheitshinweise" sowie alle anderen, arbeitsspezifischen Sicherheitshinweise im Dokument sorgfältig lesen

Der Hersteller behält sich vor, technische Daten ohne spezielle Ankündigung dem entwicklungstechnischen Fortschritt anzupassen. Über die Aktualität und eventuelle Erweiterungen dieser Anleitung gibt die Endress+Hauser Vertriebszentrale Auskunft.

# Inhaltsverzeichnis

| 1          | Hinweise zum Dokument                   | . 5        |
|------------|-----------------------------------------|------------|
| 1.1        | Dokumentfunktion                        | 5          |
| 1.2        | Symbole                                 | 5          |
| 1.3        | Abkürzungsverzeichnis                   | 6          |
| 1.4<br>1 5 | Dokumentation                           | . 6        |
| 1.5        |                                         | 0          |
| 2          | Grundlegende Sicherheitshin-            |            |
|            | weise                                   | . 7        |
| 2.1        | Anforderungen an das Personal           | . 7        |
| 2.2        | Bestimmungsgemäße Verwendung            | . 7        |
| 2.3<br>2.4 | Arbeitssicherheit                       | . 8<br>g   |
| 2.4        | Produktsicherheit                       | . 0<br>. 8 |
| 2.6        | IT-Sicherheit                           | . 8        |
| 2.7        | Gerätespezifische IT-Sicherheit         | . 8        |
| 3          | Produktbeschreibung                     | 9          |
| 3.1        | Produktaufbau                           | . 9        |
| 4          | Warenannahme und Produktidenti-         |            |
| _          | fizierung                               | 10         |
| 41         | Warenannahme                            | 10         |
| 4.2        | Produktidentifizierung                  | 10         |
| 4.3        | Lagerung und Transport                  | 11         |
| 5          | Montage                                 | 11         |
| 51         | Montagebedingungen                      | 12         |
| 5.2        | Gerät montieren                         | 15         |
| 5.3        | Montagekontrolle                        | 16         |
| 6          | Elektrischer Anschluss                  | 17         |
| 6.1        | Gerät anschließen                       | 17         |
| 6.2        | Schutzart sicherstellen                 | 19         |
| 6.3        | Anschlusskontrolle                      | 19         |
| 7          | Bedienungsmöglichkeiten                 | 20         |
| 7.1        | Übersicht zu Bedienungsmöglichkeiten    | 20         |
| 7.2        | Aufbau und Funktionsweise des Bedienme- | 20         |
| 7.3        | Zugriff auf Bedienmenü via LED-Anzeige  | 20         |
| 7.4        | Zugriff auf Bedienmenü via Bedientool   | 23         |
| 8          | Systemintegration                       | 25         |
| 8.1        | Übersicht zu Gerätebeschreibungsdateien | 25         |
| 8.2        | Messgrößen via HART-Protokoll           | 25         |
| 9          | Inbetriebnahme                          | 26         |
| 9.1        | Vorbereitungen                          | 26         |
|            | -                                       |            |

| Installations- und Funktionskontrolle 26<br>Übersicht zu Inbetriebnahmemöglichkeiten 26 |
|-----------------------------------------------------------------------------------------|
| Inbetriebnahme über FieldCare/DeviceCare 26<br>Inbetriebnahme über weitere Bedientools  |
| (AMS, PDM,)                                                                             |
| Geräteadresse über Software einstellen 27                                               |
| Simulation                                                                              |
| Einstellungen schützen vor unerlaubtem                                                  |
| Zugriff 28                                                                              |
|                                                                                         |
| Betrieb 28                                                                              |
| Status der Geräteverriegelung ablesen 28                                                |
| Messwerte ablesen                                                                       |
| Gerät an Prozessbedingungen anpassen 29                                                 |
| Heartbeat Technology (optional) 29                                                      |
| Wiederholungsprüfung für WHG-Geräte                                                     |
| (optional) 31                                                                           |
| Messwerthistorie anzeigen 31                                                            |
|                                                                                         |
| Diagnose und Störungsbehebung 31                                                        |
| Allgemeine Störungsbehebungen 31<br>Diagnoseinformation auf Betriebszustand             |
| LED 33                                                                                  |
| Diagnoseereignis im Bedientool 34                                                       |
| Diagnoseinformationen anpassen 34                                                       |
| Anstehende Diagnosemeldungen 34                                                         |
| Diagnoseliste 34                                                                        |
| Ereignislogbuch                                                                         |

Gerät zurücksetzen .....

Geräteinformationen .....

11.10 Firmware-Historie ..... 39

Wartung .....

Wartungsarbeiten .....

Reparatur ..... Allgemeine Hinweise .....

Entsorgung .....

Zubehör .....

Field Xpert SMT70 .....

Technische Daten .....

Ausgang .....

Umgebung .....

Field Xpert SMT77 ..... 41

SmartBlue-App ..... 42

Rücksendung ..... 40

Gerätespezifisches Zubehör ..... 40 

9.2

9.3

9.4

9.5

9.6

9.7

9.8

10

10.1 10.2

10.3

10.4

10.5

10.6

11

11.1

11.2

11.3

11.4

11.5

11.6

11.7

11.8

11.9

12

12.1

13

13.1

13.2

13.3

14

14.1

14.2

14.3

14.4

14.5

14.6

14.7

15

15.1

15.2

38

38

39

39

39

39

40

40

41

41

41

41

42

42

44

Stichwortverzeichnis ...... 46

# 1 Hinweise zum Dokument

### 1.1 Dokumentfunktion

Diese Anleitung liefert alle Informationen, die in den verschiedenen Phasen des Lebenszyklus des Geräts benötigt werden: Von der Produktidentifizierung, Warenannahme und Lagerung über Montage, Anschluss, Bedienungsgrundlagen und Inbetriebnahme bis hin zur Störungsbeseitigung, Wartung und Entsorgung.

### 1.2 Symbole

### 1.2.1 Warnhinweissymbole

#### **GEFAHR**

Dieser Hinweis macht auf eine gefährliche Situation aufmerksam, die, wenn sie nicht vermieden wird, zu Tod oder schwerer Körperverletzung führen wird.

#### **WARNUNG**

Dieser Hinweis macht auf eine gefährliche Situation aufmerksam, die, wenn sie nicht vermieden wird, zu Tod oder schwerer Körperverletzung führen kann.

#### **A** VORSICHT

Dieser Hinweis macht auf eine gefährliche Situation aufmerksam, die, wenn sie nicht vermieden wird, zu leichter oder mittelschwerer Körperverletzung führen kann.

#### HINWEIS

Dieser Hinweis enthält Informationen zu Vorgehensweisen und weiterführenden Sachverhalten, die keine Körperverletzung nach sich ziehen.

### 1.2.2 Werkzeugsymbole

🛷 Gabelschlüssel

### 1.2.3 Kommunikationsspezifische Symbole

#### Bluetooth®: 8

Datenübertragung zwischen Geräten über kurze Distanz via Funktechnik.

### 1.2.4 Symbole für Informationstypen

#### Erlaubt: 🖌

Abläufe, Prozesse oder Handlungen, die erlaubt sind.

#### Verboten: 🔀

Abläufe, Prozesse oder Handlungen, die verboten sind.

#### Zusätzliche Informationen: 🚹

Verweis auf Dokumentation: 国

Verweis auf Seite: 🗎

Handlungsschritte: 1., 2., 3.

Ergebnis eines Handlungsschritts: L

### 1.2.5 Symbole in Grafiken

Positionsnummern: 1, 2, 3 ...

Handlungsschritte: 1., 2., 3.

Ansichten: A, B, C, ...

### 1.3 Abkürzungsverzeichnis

PN

Nenndruck

#### MWP

Maximaler Betriebsdruck (Maximum working pressure) Der MWP wird auf dem Typenschild angegeben.

#### DTM

Device Type Manager

#### Bedientool

Der verwendete Begriff Bedientool wird an Stelle folgender Bediensoftware verwendet:

- FieldCare / DeviceCare, zur Bedienung über HART Kommunikation und PC
- SmartBlue-App, zur Bedienung mit Smartphone oder Tablet für Android oder iOS

#### SPS

Speicherprogrammierbare Steuerung

### 1.4 Dokumentation

Eine Übersicht zum Umfang der zugehörigen Technischen Dokumentation bieten:

- Device Viewer (www.endress.com/deviceviewer): Seriennummer vom Typenschild eingeben
  - *Endress+Hauser Operations App*: Seriennummer vom Typenschild eingeben oder Matrixcode auf dem Typenschild einscannen

### 1.5 Eingetragene Marken

#### Apple®

Apple, das Apple Logo, iPhone und iPod touch sind Marken der Apple Inc., die in den USA und weiteren Ländern eingetragen sind. App Store ist eine Dienstleistungsmarke der Apple Inc.

#### Android®

Android, Google Play und das Google Play-Logo sind Marken von Google Inc.

#### Bluetooth®

Die *Bluetooth*<sup>®</sup>-Wortmarke und -Logos sind eingetragene Marken von Bluetooth SIG. Inc. und jegliche Verwendung solcher Marken durch Endress+Hauser erfolgt unter Lizenz. Andere Marken und Handelsnamen sind die ihrer jeweiligen Eigentümer.

#### HART®

Eingetragene Marke der FieldComm Group, Austin, Texas, USA

# 2 Grundlegende Sicherheitshinweise

### 2.1 Anforderungen an das Personal

Das Personal für Installation, Inbetriebnahme, Diagnose und Wartung muss folgende Bedingungen erfüllen:

- Ausgebildetes Fachpersonal: Verfügt über Qualifikation, die dieser Funktion und Tätigkeit entspricht.
- ► Vom Anlagenbetreiber autorisiert.
- Mit den nationalen Vorschriften vertraut.
- Vor Arbeitsbeginn: Anweisungen in Anleitung und Zusatzdokumentation sowie Zertifikate (je nach Anwendung) lesen und verstehen.
- Anweisungen und Rahmenbedingungen befolgen.

Das Bedienpersonal muss folgende Bedingungen erfüllen:

- Entsprechend den Aufgabenanforderungen vom Anlagenbetreiber eingewiesen und autorisiert.
- Anweisungen in dieser Anleitung befolgen.

### 2.2 Bestimmungsgemäße Verwendung

Das in dieser Anleitung beschriebene Gerät ist nur für die Füllstandsmessung von Flüssigkeiten bestimmt.

#### Fehlgebrauch

Der Hersteller haftet nicht für Schäden, die aus unsachgemäßer oder nicht bestimmungsgemäßer Verwendung entstehen.

Mechanische Beschädigung vermeiden:

 Geräteoberflächen nicht mit spitzen oder harten Gegenständen bearbeiten oder reinigen.

Klärung bei Grenzfällen:

 Bei speziellen Messstoffen und Medien für die Reinigung: Endress+Hauser ist bei der Abklärung der Korrosionsbeständigkeit messstoffberührender Materialien behilflich, übernimmt aber keine Garantie oder Haftung.

#### Restrisiken

Das Gehäuse kann sich im Betrieb durch Wärmeeintrag aus dem Prozess sowie durch die Verlustleistung der Elektronik auf bis zu 80 °C (176 °F) erwärmen. Der Sensor kann im Betrieb eine Temperatur nahe der Messstofftemperatur annehmen.

Mögliche Verbrennungsgefahr bei Berührung von Oberflächen!

► Bei erhöhter Messstofftemperatur: Berührungsschutz sicherstellen, um Verbrennungen zu vermeiden.

### 2.3 Arbeitssicherheit

Bei Arbeiten am und mit dem Gerät:

- Erforderliche persönliche Schutzausrüstung gemäß nationalen Vorschriften tragen.
- ▶ Vor dem Anschließen des Geräts die Versorgungsspannung ausschalten.

### 2.4 Betriebssicherheit

Verletzungsgefahr!

- ► Das Gerät nur in technisch einwandfreiem und betriebssicherem Zustand betreiben.
- ► Der Betreiber ist für den störungsfreien Betrieb des Geräts verantwortlich.

#### Umbauten am Gerät

Eigenmächtige Umbauten am Gerät sind nicht zulässig und können zu unvorhersehbaren Gefahren führen:

▶ Wenn Umbauten trotzdem erforderlich sind: Rücksprache mit Hersteller halten.

### Reparatur

Um die Betriebssicherheit weiterhin zu gewährleisten:

► Nur Original-Zubehör verwenden.

### Zulassungsrelevanter Bereich

Um eine Gefährdung für Personen oder für die Anlage beim Geräteeinsatz im zulassungsrelevanten Bereich auszuschließen (z. B. Explosionsschutz, Druckgerätesicherheit):

- Anhand des Typenschildes überprüfen, ob das bestellte Gerät für den vorgesehenen Gebrauch im zulassungsrelevanten Bereich eingesetzt werden kann.
- Die Vorgaben in der separaten Zusatzdokumentation beachten, die ein fester Bestandteil dieser Anleitung ist.

### 2.5 Produktsicherheit

Das Gerät ist nach dem Stand der Technik und guter Ingenieurspraxis betriebssicher gebaut und geprüft und hat das Werk in sicherheitstechnisch einwandfreiem Zustand verlassen.

Das Gerät erfüllt die allgemeinen Sicherheitsanforderungen und gesetzlichen Anforderungen. Zudem ist es konform zu den EU-Richtlinien, die in der gerätespezifischen EU-Konformitätserklärung aufgelistet sind. Mit Anbringung der CE-Kennzeichnung bestätigt Endress+Hauser diesen Sachverhalt.

### 2.6 IT-Sicherheit

Eine Gewährleistung unsererseits ist nur gegeben, wenn das Produkt gemäß der Betriebsanleitung installiert und eingesetzt wird. Das Produkt verfügt über Sicherheitsmechanismen, um es gegen versehentliche Veränderung der Einstellungen zu schützen.

IT-Sicherheitsmaßnahmen gemäß dem Sicherheitsstandard des Betreibers, die das Produkt und dessen Datentransfer zusätzlich schützen, sind vom Betreiber selbst zu implementieren.

### 2.7 Gerätespezifische IT-Sicherheit

Um die betreiberseitigen Schutzmaßnahmen zu unterstützen, bietet das Gerät spezifische Funktionen. Diese Funktionen sind durch den Anwender konfigurierbar und gewährleisten bei korrekter Nutzung eine erhöhte Sicherheit im Betrieb. Mit einem Freigabecode kann die Benutzerrolle geändert werden (gilt für Bedienung über Bluetooth oder FieldCare, DeviceCare, Asset Management Tools (z. B. AMS, PDM).

### 2.7.1 Zugriff via Bluetooth<sup>®</sup> wireless technology

Sichere Signalübertragung per Bluetooth<sup>®</sup> wireless technology erfolgt nach einem vom Fraunhofer-Institut getesteten Verschlüsselungsverfahren.

- Ohne die SmartBlue-App ist das Gerät per Bluetooth<sup>®</sup> wireless technology nicht sichtbar.
- Es wird nur eine Punkt-zu-Punkt-Verbindung zwischen dem Gerät und einem Smartphone oder Tablet aufgebaut.
- Die Bluetooth<sup>®</sup> wireless technology Schnittstelle kann über die Vor-Ort-Bedienung oder SmartBlue deaktiviert werden.

### 3 Produktbeschreibung

Grenzschalter für alle Flüssigkeiten, für Minimum- oder Maximum-Detektion in Tanks, Behältern und Rohrleitungen.

### 3.1 Produktaufbau

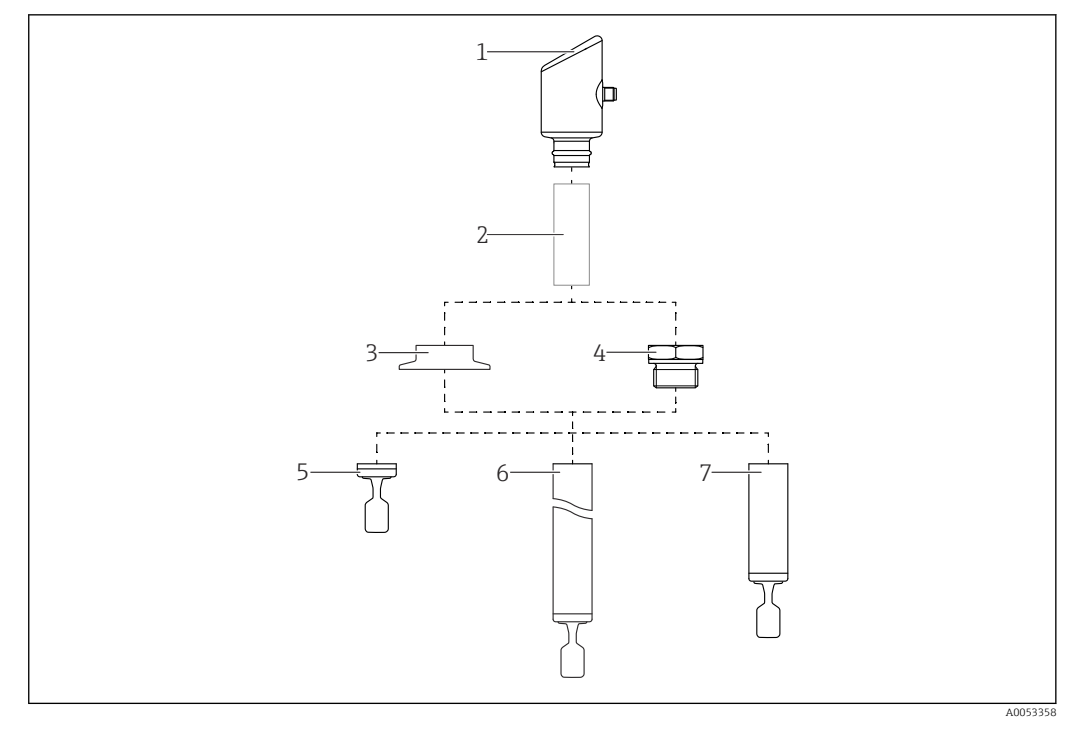

🖻 1 🔹 Produktaufbau

- 1 Gehäuse mit Elektronik
- 2 Temperaturdistanzstück, druckdichte Durchführung (Second line of defence), optional
- 3 Prozessanschluss, z. B. Clamp/Tri-Clamp
- 4 Prozessanschluss, z. B. Gewinde
- 5 Sondenbauart Kompaktversion mit Schwinggabel
- 6 Sondenbauart Rohrverlängerung mit Schwinggabel
- 7 Sondenbauart Kurzrohrversion mit Schwinggabel

# 4 Warenannahme und Produktidentifizierung

### 4.1 Warenannahme

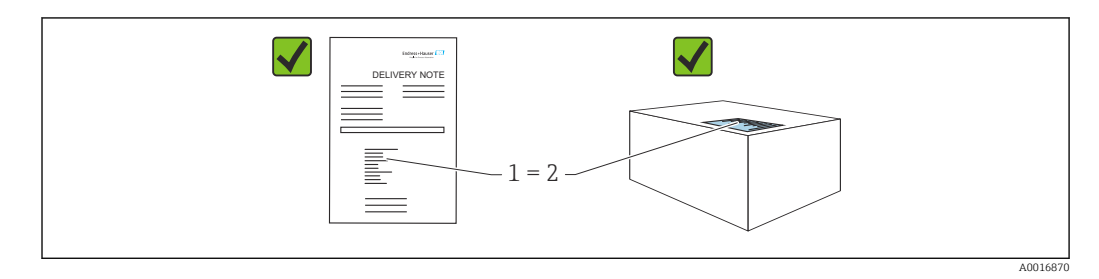

Bei Warenannahme prüfen:

- Bestellcode auf Lieferschein (1) mit Bestellcode auf Produktaufkleber (2) identisch?
- Ware unbeschädigt?
- Entsprechen die Daten auf dem Typenschild den Bestellangaben und dem Lieferschein?
- Sind die Dokumentationen vorhanden?
- Falls erforderlich (siehe Typenschild): Sind die Sicherheitshinweise (XA) vorhanden?

Wenn eine dieser Bedingungen nicht zutrifft: Vertriebsstelle des Herstellers kontaktieren.

### 4.2 Produktidentifizierung

Folgende Möglichkeiten stehen zur Identifizierung des Geräts zur Verfügung:

- Typenschildangaben
- Bestellcode (Order code) mit Aufschlüsselung der Gerätemerkmale auf dem Lieferschein
- Seriennummer von Typenschildern in *Device Viewer* eingeben (www.endress.com/deviceviewer): Alle Angaben zum Gerät werden angezeigt.

### 4.2.1 Typenschild

Auf dem Typenschild werden die gesetzlich geforderten und geräterelevanten Informationen abgebildet, zum Beispiel:

- Herstelleridentifikation
- Bestellnummer, erweiterter Bestellcode, Seriennummer
- Technische Daten, Schutzart
- Firmware-Version, Hardware-Version
- Zulassungsrelevante Angaben
- DataMatrix-Code (Informationen zum Gerät)

Die Angaben auf dem Typenschild mit der Bestellung vergleichen.

### 4.2.2 Herstelleradresse

Endress+Hauser SE+Co. KG Hauptstraße 1 79689 Maulburg, Deutschland Herstellungsort: Siehe Typenschild.

### 4.3 Lagerung und Transport

### 4.3.1 Lagerbedingungen

- Originalverpackung verwenden
- Gerät unter trockenen, sauberen Bedingungen lagern und vor Schäden durch Stöße schützen

#### Lagerungstemperatur

-40 ... +85 °C (-40 ... +185 °F)

### 4.3.2 Produkt zur Messstelle transportieren

#### **WARNUNG**

#### Falscher Transport!

Gehäuse und Schwinggabel können beschädigt werden und es besteht Verletzungsgefahr! ► Gerät in Originalverpackung zur Messstelle transportieren.

- Gerät am Gehäuse, Temperaturdistanzstück, Prozessanschluss oder Verlängerungsrohr anfassen.
- Schwinggabel nicht verbiegen, nicht kürzen, nicht verlängern.

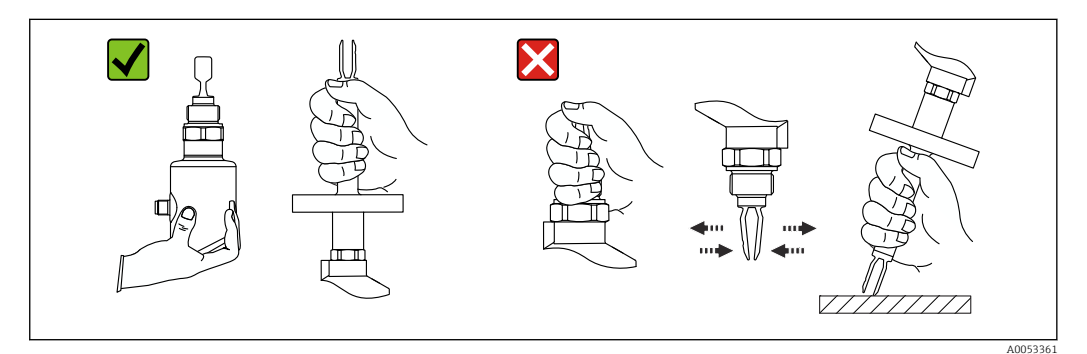

🖻 2 Handhabung des Geräts

# 5 Montage

- Beliebige Einbaulage f
  ür Kompaktversion oder Version mit einer Rohrl
  änge bis ca. 500 mm (19,7 in)
- Senkrechte Einbaulage von oben für Gerät mit langem Rohr
- Mindestabstand der Schwinggabel zur Tankwand oder zur Rohrwandung: 10 mm (0,39 in)

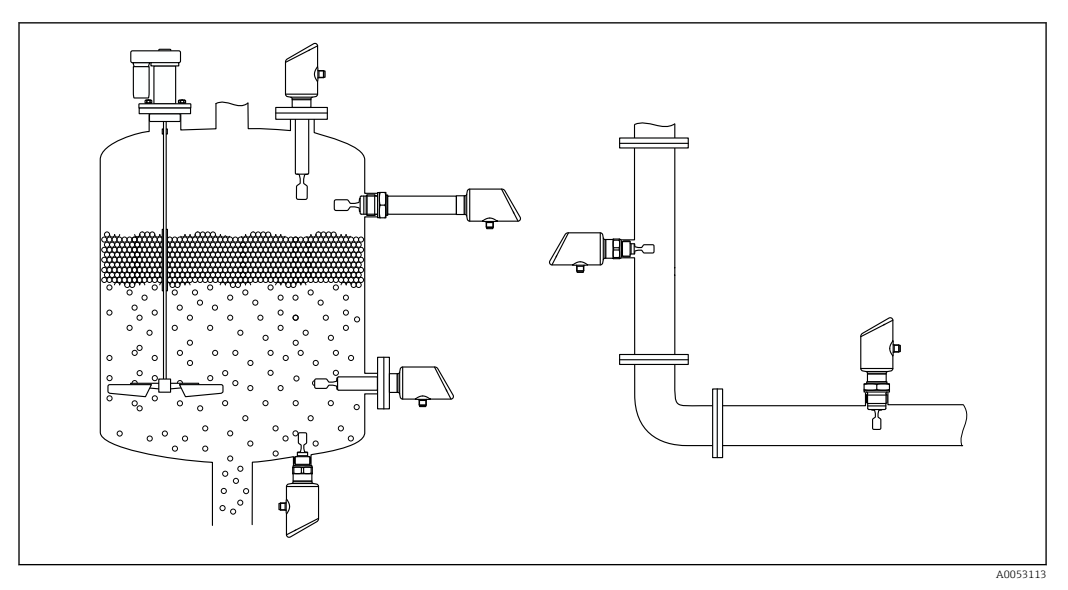

🗟 3 Einbaubeispiele für Behälter, Tank oder Rohr

### 5.1 Montagebedingungen

### 5.1.1 Montagehinweise

- Bei der Installation ist es wichtig zu beachten, dass das verwendete Dichtelement eine Dauerbetriebstemperatur aufweist, die der maximalen Temperatur des Prozesses ent-spricht.
- Geräte mit CSA Zulassung sind für den Inneneinsatz vorgesehen Geräte sind für den Einsatz in nassen Umgebungen geeignet gemäß IEC/EN 61010-1
- Gehäuse vor Schlageinwirkung schützen

### 5.1.2 Schaltpunkt berücksichtigen

Folgende Angaben sind typische Schaltpunkte, abhängig von der Einbaulage des Grenzschalters.

Wasser +23 °C (+73 °F)

Mindestabstand der Schwinggabel zur Tankwand oder zur Rohrwandung: 10 mm (0,39 in)

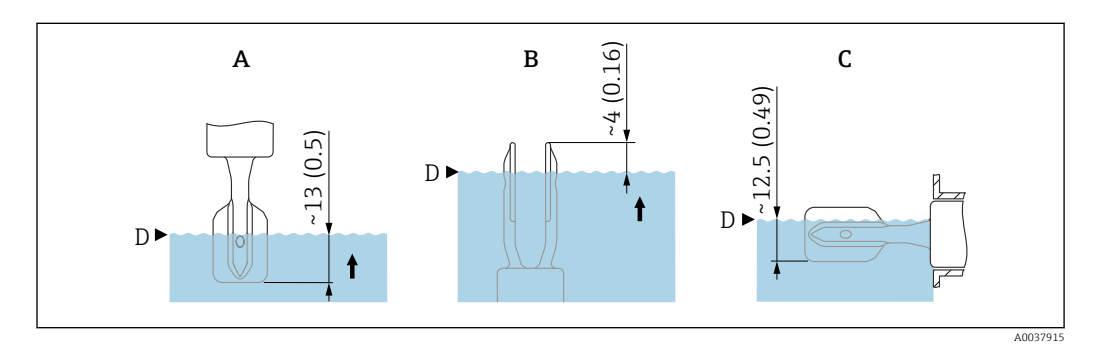

🗟 4 Typische Schaltpunkte. Maßeinheit mm (in)

A Einbau von oben

B Einbau von unten

C Einbau von der Seite

D Schaltpunkt

### 5.1.3 Viskosität berücksichtigen

**Viskositätswerte** 

- Geringe Viskosität: < 2 000 mPa·s</p>
  - Hohe Viskosität: > 2 000 ... 10 000 mPa·s

#### Geringe Viskosität

😭 Geringe Viskosität, z. B. Wasser: < 2 000 mPa·s

Die Schwinggabel innerhalb des Einbaustutzens ist zulässig.

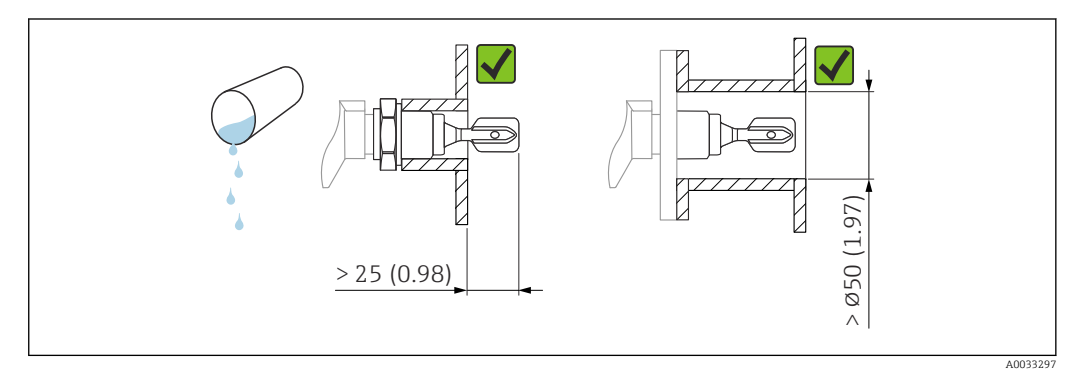

Einbaubeispiel für niedrigviskose Flüssigkeiten. Maßeinheit mm (in)

#### Hohe Viskosität

HINWEIS

#### Hochviskose Flüssigkeiten können Schaltverzögerungen verursachen.

- Sicherstellen, dass die Flüssigkeit von der Schwinggabel leicht abfließt.
- ► Stutzen entgraten.

Hohe Viskosität, z. B. zähfließende Öle: ≤ 10000 mPa·s

Die Schwinggabel muss sich außerhalb des Einbaustutzens befinden!

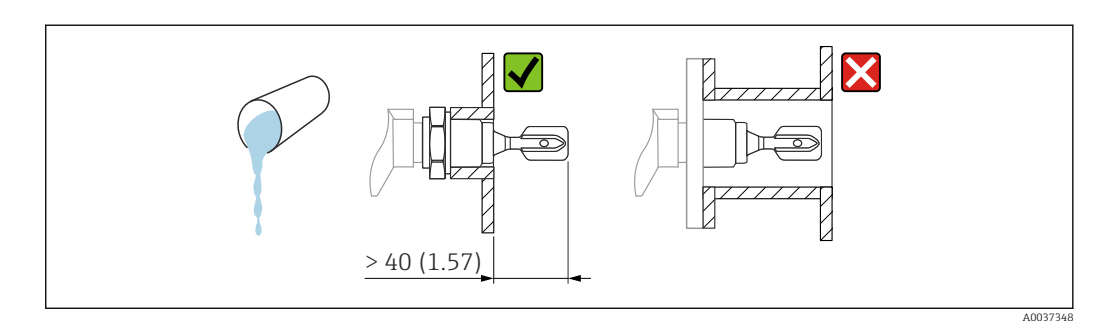

🖻 6 Einbaubeispiel für Flüssigkeit mit hoher Viskosität. Maßeinheit mm (in)

#### 5.1.4 Ansatz vermeiden

- Kurze Einbaustutzen verwenden, damit die Schwinggabel frei in den Behälter ragt
- Genügend Abstand zwischen zu erwartendem Füllgutansatz an der Tankwand und Schwinggabel lassen

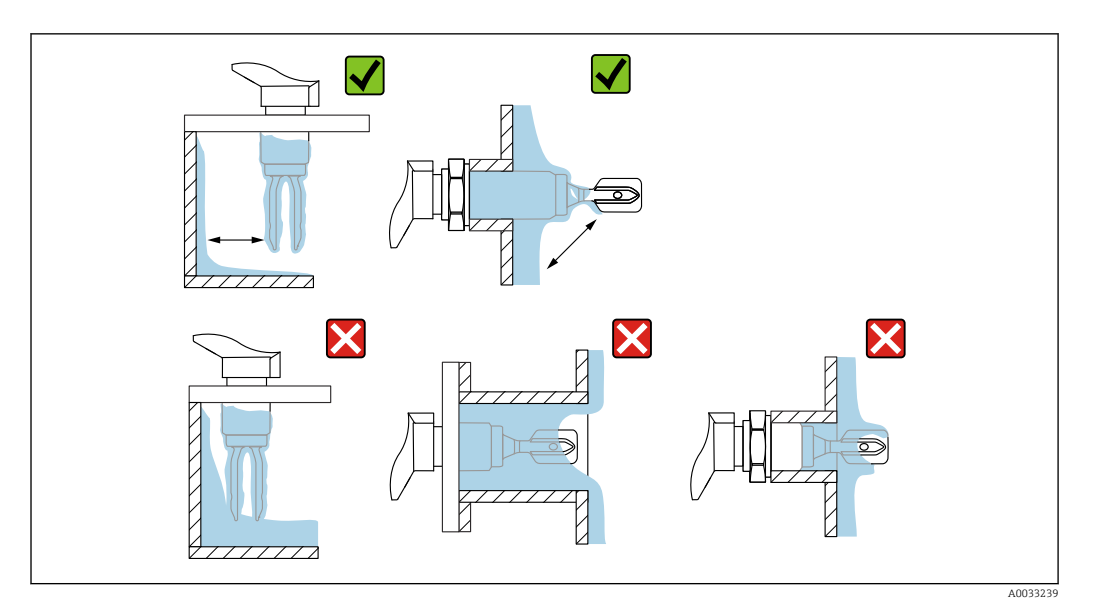

Einbaubeispiele f
ür hochviskoses Prozessmedium

### 5.1.5 Abstand berücksichtigen

Außerhalb des Tanks genügend Abstand berücksichtigen für Montage und Anschluss.

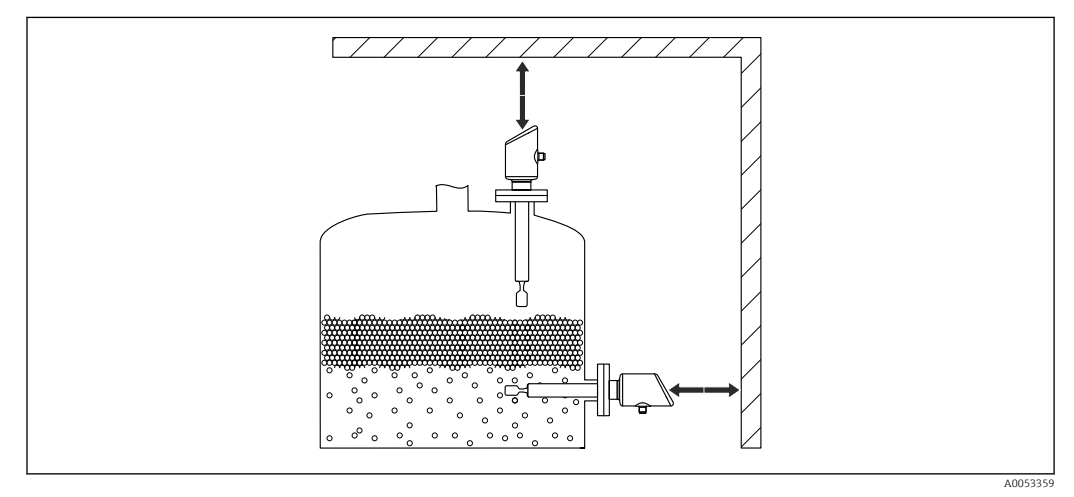

8 Abstand berücksichtigen

### 5.1.6 Gerät abstützen

Bei starker dynamischer Belastung das Gerät abstützen. Maximale seitliche Belastbarkeit der Rohrverlängerungen und Sensoren: 75 Nm (55 lbf ft).

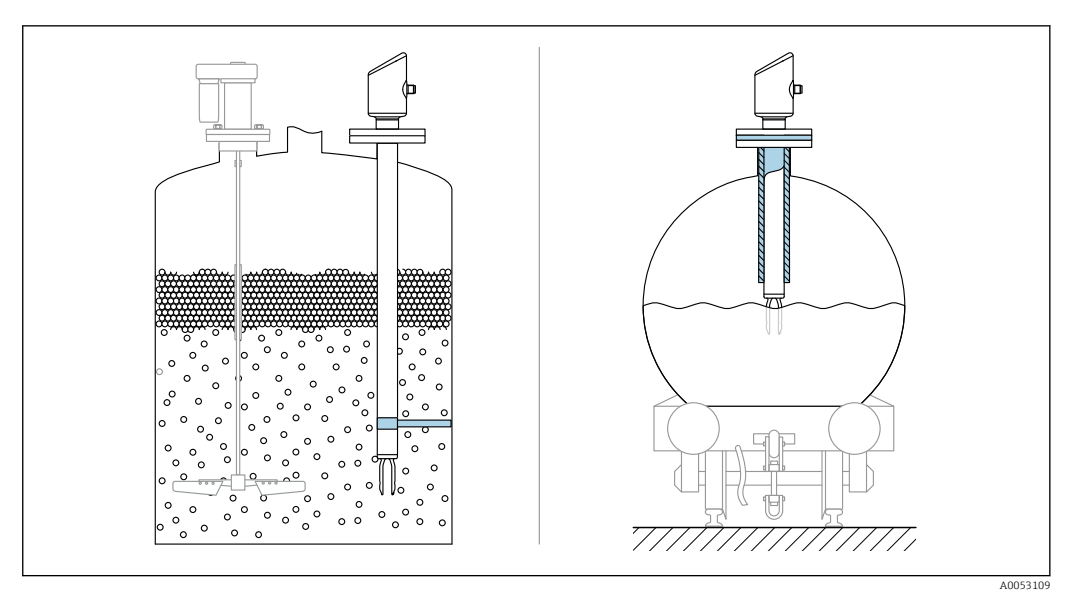

🖻 9 Beispiele für Abstützung bei dynamischer Belastung

### 5.1.7 Einschweißadapter mit Leckagebohrung

Einschweißadapter so einschweißen, dass die Leckagebohrung nach unten ausgerichtet ist. Eine Undichtigkeit kann dadurch schnell erkannt werden.

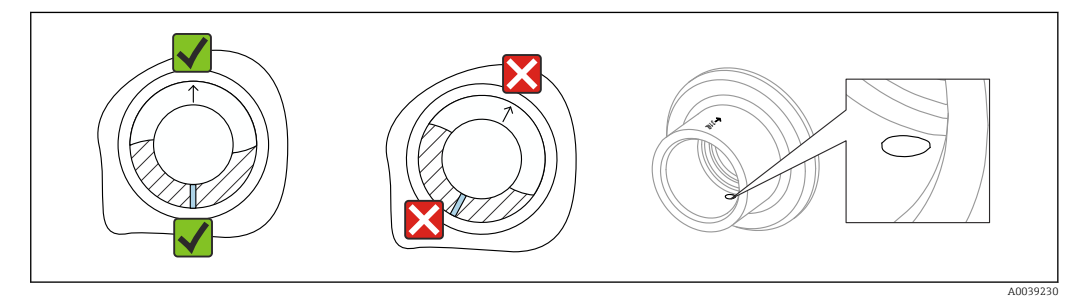

🖻 10 Einschweißadapter mit Leckagebohrung

### 5.2 Gerät montieren

### 5.2.1 Benötigtes Werkzeug

Gabelschlüssel für Sensormontage

### 5.2.2 Einbau

#### Schwinggabel mithilfe der Markierung ausrichten

Die Schwinggabel lässt sich mithilfe der Markierung so ausrichten, dass Medium gut abfließen kann und Ansatz vermieden wird.

Markierungen am Prozessanschluss: Materialangabe, Gewindebezeichnung, Kreis, Strich oder Doppelstrich

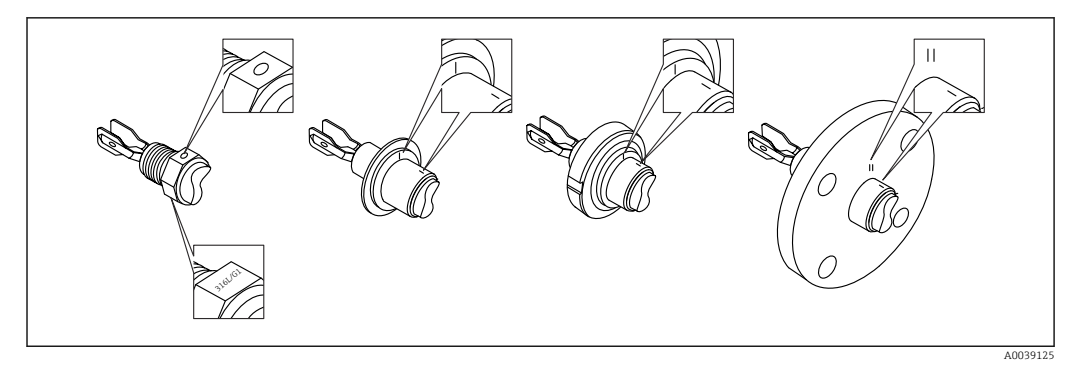

I1 Stellung der Schwinggabel bei horizontalem Einbau im Behälter mithilfe der Markierung

#### In Rohrleitungen einbauen

- Strömungsgeschwindigkeit bis 5 m/s bei Viskosität 1 mPa·s und Dichte 1 g/cm<sup>3</sup> (62,4 lb/ft<sup>3</sup>) (SGU).
  - Bei anderen Prozessstoffbedingungen Funktion testen.
- Wenn die Schwinggabel korrekt ausgerichtet ist und die Markierung in Fließrichtung zeigt, wird die Strömung nicht wesentlich behindert.
- Die Markierung ist im eingebauten Zustand sichtbar.

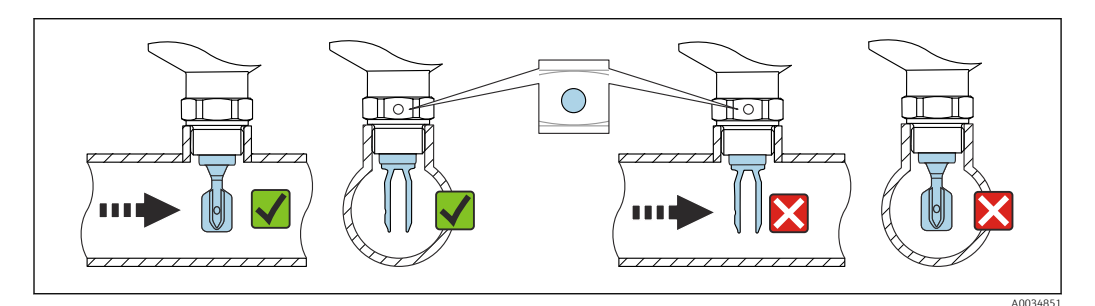

E 12 Einbau in Rohrleitungen (Gabelstellung und Markierung berücksichtigen)

#### Gerät einschrauben (für Prozessanschlüsse mit Gewinde)

- Nur am Sechskant drehen, 15 ... 30 Nm (11 ... 22 lbf ft)
- Nicht am Gehäuse drehen!

Ń

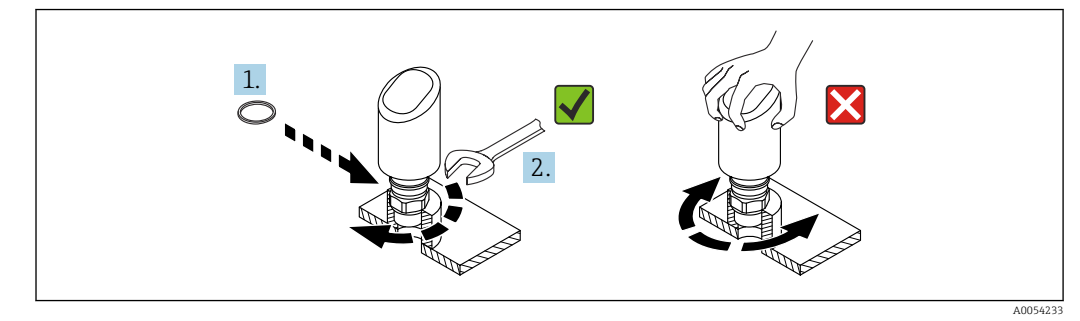

🖻 13 Gerät einschrauben

### 5.3 Montagekontrolle

- □ Ist das Gerät unbeschädigt (Sichtkontrolle)?
- □ Sind Messstellenkennzeichnung und Beschriftung korrekt (Sichtkontrolle)?

- □ Ist das Gerät sachgerecht befestigt?
- □ Erfüllt das Gerät die Messstellenspezifikationen?

Zum Beispiel:

- Prozesstemperatur
- Prozessdruck
- Umgebungstemperatur
- Messbereich

6 Elektrischer Anschluss

### 6.1 Gerät anschließen

#### 6.1.1 Potenzialausgleich

Bei Bedarf Potenzialausgleich über Prozessanschluss oder kundenseitige Erdungsschelle herstellen.

### 6.1.2 Versorgungsspannung

12 ... 30  $V_{\text{DC}}$  an einem Gleichstrom-Netzteil

Das Netzteil muss sicherheitstechnisch geprüft sein (z. B. PELV, SELV, Class 2) und den jeweiligen Protokollspezifikationen genügen.

Für 4 ... 20 mA gelten die selben Anforderungen wie bei HART. Für Ex-Geräte muss ein galvanisch getrennter Speisetrenner verwendet werden.

Schutzschaltungen gegen Verpolung, HF-Einflüsse und Überspannungsspitzen sind eingebaut.

### 6.1.3 Leistungsaufnahme

- Nicht explosionsgefährdeter Bereich: Um die Gerätesicherheit gemäß Norm IEC/EN 61010 zu erfüllen, muss durch die Installation dafür gesorgt werden, dass der maximale Strom auf 500 mA begrenzt wird.
- Explosionsgefährdeter Bereich: Beim Einsatz des Messgerätes in einem eigensicheren Stromkreis (Ex ia) wird der maximale Strom durch das Messumformerspeisegerät auf Ii = 100 mA begrenzt.

### 6.1.4 4 ... 20 mA HART

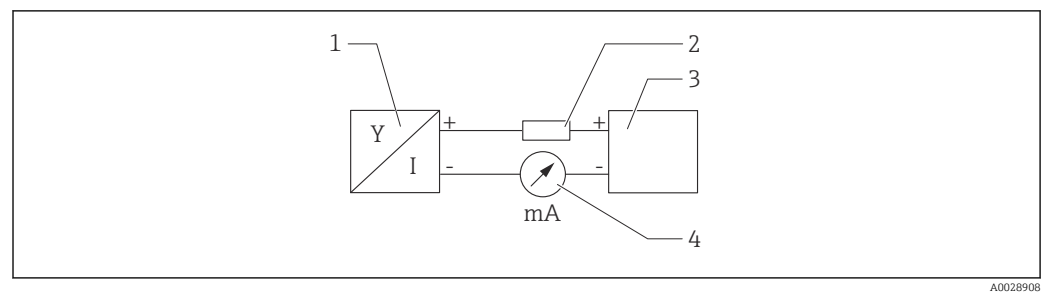

#### I4 Blockschaltbild HART Anschluss

- 1 Gerät mit HART Kommunikation
- 2 HART Kommunikationswiderstand
- 3 Spannungsversorgung
- 4 Multimeter oder Amperemeter

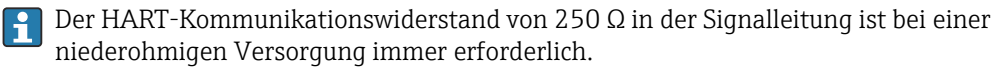

#### Spannungsabfall berücksichtigen:

Maximal 6 V bei einem Kommunikationswiderstand von 250  $\Omega$ 

### 6.1.5 Überspannungsschutz

Das Gerät erfüllt die Produktnorm IEC/DIN EN 61326-1 (Tabelle 2 Industrieumgebung). Abhängig von der Art des Anschlusses (DC-Versorgung, Ein- Ausgangsleitung) werden nach IEC/DIN EN 61326-1 verschiedene Prüfpegel gegen transiente Überspannungen (IEC/DIN EN 61000-4-5 Surge) angewandt: Prüfpegel für DC-Versorgungsleitungen und IO-Leitungen: 1000 V Leitung gegen Erde.

### Überspannungsschutzkategorie

Gemäß IEC/DIN EN 61010-1 ist das Gerät für den Einsatz in Netzen der Überspannungsschutzkategorie II vorgesehen.

### 6.1.6 Anschlussbelegung

### **WARNUNG**

#### Versorgungsspannung möglicherweise angeschlossen!

Stromschlag- und/oder Explosionsgefahr

- Sicherstellen, dass beim Anschluss keine Versorgungsspannung anliegt.
- Die Versorgungsspannung muss mit den Angaben auf dem Typenschild übereinstimmen.
- Gemäß IEC/EN 61010 ist für das Gerät ein geeigneter Trennschalter vorzusehen.
- Die Kabelisolationen müssen unter Berücksichtigung von Versorgungsspannung und Überspannungskategorie ausreichend bemessen sein.
- Die Temperaturbeständigkeit der Anschlusskabel muss unter Berücksichtigung der Einsatztemperatur ausreichend bemessen sein.
- Schutzschaltungen gegen Verpolung, HF-Einflüsse und Überspannungsspitzen sind eingebaut.

#### **WARNUNG**

#### Einschränkung der elektrischen Sicherheit durch falschen Anschluss!

- Nicht explosionsgefährdeter Bereich: Um die Gerätesicherheit gemäß Norm IEC/EN 61010 zu erfüllen, muss durch die Installation dafür gesorgt werden, dass der maximale Strom auf 500 mA begrenzt wird.
- Explosionsgefährdeter Bereich: Beim Einsatz des Messgerätes in einem eigensicheren Stromkreis (Ex ia) wird der maximale Strom durch das Messumformerspeisegerät auf Ii = 100 mA begrenzt.
- Beim Einsatz des Geräts im explosionsgefährdeten Bereich die entsprechenden nationalen Normen und die Angaben in den Sicherheitshinweisen (XAs) einhalten.
- Alle f
  ür den Explosionsschutz relevanten Daten sind in separaten Ex-Dokumentationen beschrieben. Diese Ex-Dokumentationen k
  önnen angefordert werden. Die Ex-Dokumentation liegt bei allen Ex-Ger
  äten standardm
  äßig bei.

Gerät gemäß folgender Reihenfolge anschließen:

- 1. Prüfen, ob die Versorgungsspannung mit der am Typenschild angegebenen Versorgungsspannung übereinstimmt.
- 2. Gerät gemäß folgender Abbildung anschließen.
- 3. Versorgungsspannung einschalten.

#### 2-Draht

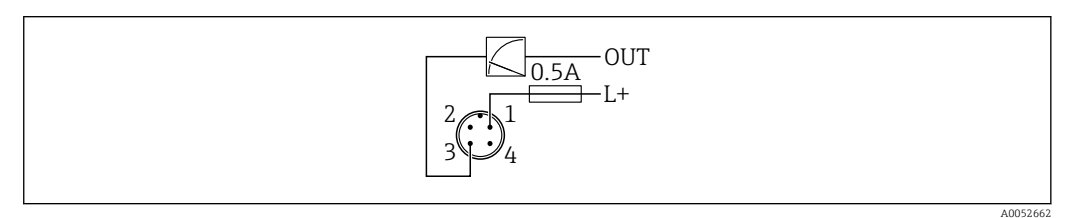

- 1 Versorgungsspannung L+, Aderfarbe braun (BN)
- 3 OUT (L-), Aderfarbe blau (BU)

### 6.2 Schutzart sicherstellen

Bei montiertem M12-Anschlusskabel: IP66/68/69, NEMA Type 4X/6P

#### HINWEIS

#### Verlust der IP-Schutzklasse durch falsche Montage!

- Die Schutzart gilt nur, wenn das verwendete Anschlusskabel eingesteckt und festgeschraubt ist.
- ► Die Schutzart gilt nur, wenn das verwendete Anschlusskabel gemäß der angestrebten Schutzklasse spezifiziert ist.

### 6.3 Anschlusskontrolle

- □ Sind Gerät oder Kabel unbeschädigt (Sichtkontrolle)?
- □ Erfüllt das verwendete Kabel die Anforderungen?
- □ Ist das montierte Kabel von Zug entlastet?
- □ Ist die Anschlussverschraubung sachgerecht montiert?
- □ Stimmt die Versorgungsspannung mit den Angaben auf dem Typenschild überein?
- □ Keine Verpolung, Anschlussbelegung korrekt?

□ Wenn Versorgungsspannung vorhanden: Ist das Gerät betriebsbereit und leuchtet die Betriebszustand LED?

# 7 Bedienungsmöglichkeiten

### 7.1 Übersicht zu Bedienungsmöglichkeiten

- Bedienung über Bedientaste LED-Anzeige
- Bedienung über Bluetooth<sup>®</sup>
- Bedienung über Endress+Hauser Bedientool
- Bedienung über Handheld, Fieldcare, DeviceCare, AMS und PDM

### 7.2 Aufbau und Funktionsweise des Bedienmenüs

Mit den Bedientools (FieldCare, DeviceCare, SmartBlue) steht das vollumfängliche Bedienmenü zur Verfügung, um komplexere Einstellungen am Gerät vorzunehmen.

Assistenten erleichtern die Inbetriebnahme der verschiedenen Anwendungen. Der Anwender wird durch die einzelnen Parametrierschritte geleitet.

### 7.2.1 Übersicht über das Bedienmenü

#### Menü "Benutzerführung"

Im Hauptmenü Benutzerführung befinden sich die Funktionen, die dem Nutzer ermöglichen schnell grundsätzliche Aufgaben, z. B. die Inbetriebnahme auszuführen. In erster Linie sind dies geführte Assistenten und themenübergreifende Sonderfunktionen.

#### Menü "Diagnose"

Einstellungen und Informationen zur Diagnose sowie Hilfe zur Störungsbehebung.

### Menü "Applikation"

Funktionen zur detaillierten Prozessanpassung, um das Gerät optimal in die Applikation einzubinden.

#### Menü "System"

Systemeinstellungen zu Gerätemanagement, Benutzerverwaltung oder Sicherheit.

### 7.2.2 Benutzerrollen und ihre Zugriffsrechte

Dieses Gerät unterstützt 2 Benutzerrollen: Instandhalter und Bediener

- Die Benutzerrolle **Instandhalter** (Auslieferungszustand) hat Lese-/Schreibzugriffsrechte.
- Die Benutzerrolle **Bediener** hat nur Lesezugriffsrechte.

Im Hauptmenü wird die aktuell verwendete Benutzerrolle angezeigt.

Mit der Benutzerrolle **Instandhalter** kann das Gerät umfänglich parametriert werden. Danach kann der Zugriff auf die Parametrierung durch Vergabe eines Passwortes gesperrt werden. Dieses Passwort dient als Freigabecode und schützt die Geräteparametrierung vor unerlaubtem Zugriff.

Durch die Sperrung wechselt die Benutzerrolle **Instandhalter** in die Benutzerrolle **Bediener**. Ein erneuter Zugriff auf die Parametrierung erfolgt durch Eingabe des Freigabecodes.

Bei Eingabe eines falschen Freigabecodes erhält der Anwender die Zugriffsrechte der Benutzerrolle **Bediener**.

Passwort vergeben, Benutzerrolle wechseln:

► Navigation: System → Benutzerverwaltung

### 7.3 Zugriff auf Bedienmenü via LED-Anzeige

### 7.3.1 Übersicht

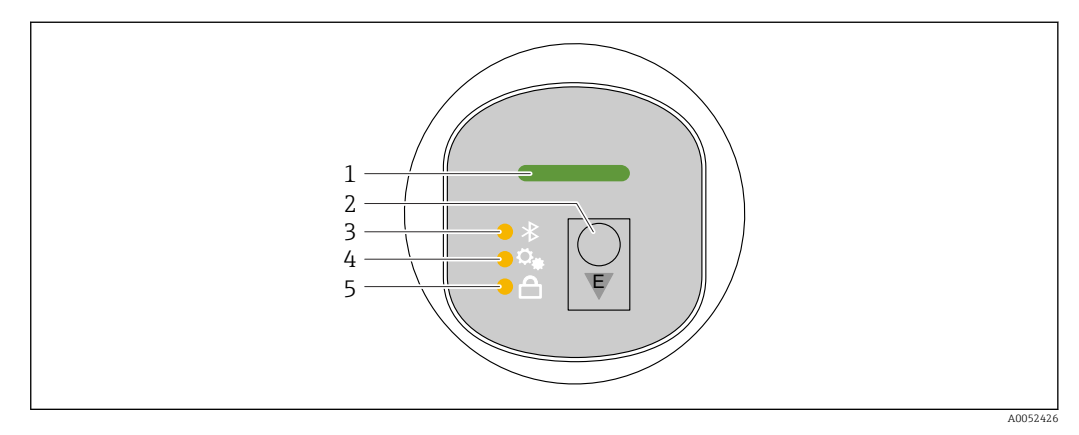

- 1 Betriebszustand LED
- 2 Bedientaste "E"
- 3 Bluetooth LED
- 4 Auslösung Proof-Test bzw. Funktionstest LED
- 5 Tastenverriegelung LED

Bei aktiver Bluetooth-Verbindung ist die Bedienung an der LED-Anzeige nicht möglich.

#### Betriebszustand LED (1)

Siehe Kapitel Diagnoseereignisse.

#### Bluetooth LED (3)

- LED leuchtet: Bluetooth aktiviert
- LED leuchtet nicht: Bluetooth deaktiviert oder Bluetooth Option nicht bestellt
- LED blinkt: Bluetooth-Verbindung hergestellt

#### Auslösung Proof-Test bzw. Funktionstest LED (4)

LED (4) blinkt: Proof-Test bzw. Funktionstest wird gerade ausgeführt.

Siehe Kapitel "Proof-Test Funktion"

#### Tastenverriegelung LED (5)

- LED leuchtet: Taste gesperrt
- LED leuchtet nicht: Taste freigegeben

### 7.3.2 Bedienung

Die Bedienung erfolgt durch kurzes Drücken (< 2 s) oder langes Drücken (> 2 s) der Bedientaste "E".

#### Navigation

- Die LED der jeweils ausgewählten Funktion blinkt
- Durch kurzes Drücken der Bedientaste "E" kann zwischen den Funktionen gewechselt werden
- Durch langes Drücken der Bedientaste "E" kann die jeweilige Funktion ausgewählt werden

#### Blinkverhalten der LEDs (aktiv/inaktiv)

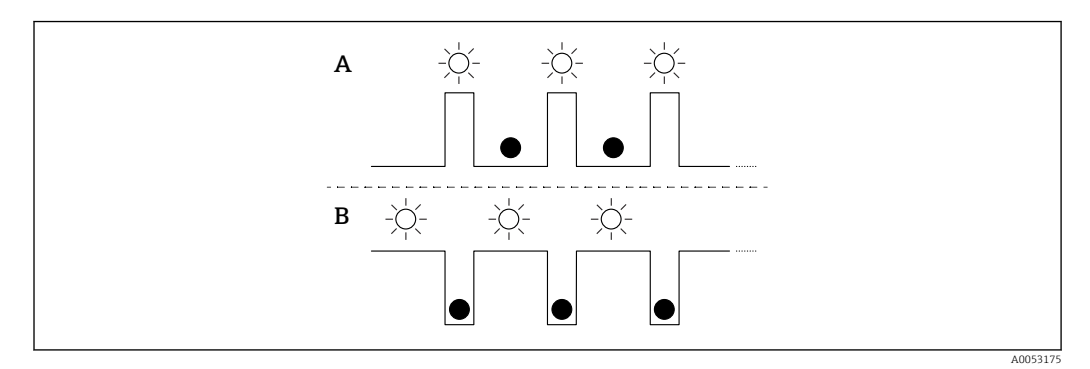

- A Funktion ausgewählt, aber nicht aktiv
- B Funktion ausgewählt und aktiv

#### Tastenverriegelung aufheben

- Bedientaste "E" lang drücken.

   → Bluetooth LED blinkt.
- 2. Bedientaste "E" wiederholt kurz drücken bis Tastenverriegelung LED blinkt.
- 3. Bedientaste "E" lang drücken.
  - └ Tastenverriegelung ist aufgehoben.

#### Bluetooth aktivieren oder deaktivieren

- 1. Bei Bedarf Tastenverriegelung aufheben.
- 2. Bedientaste "E" wiederholt kurz drücken bis die Bluetooth LED blinkt.
- 3. Bedientaste "E" lang drücken.
  - ← Bluetooth ist aktiviert (Bluetooth LED leuchtet) oder Bluetooth ist deaktiviert (Bluetooth LED erlischt).

### 7.3.3 Proof-Test Funktion

Für wiederkehrende Prüfung in Sicherheitseinrichtungen gemäß WHG

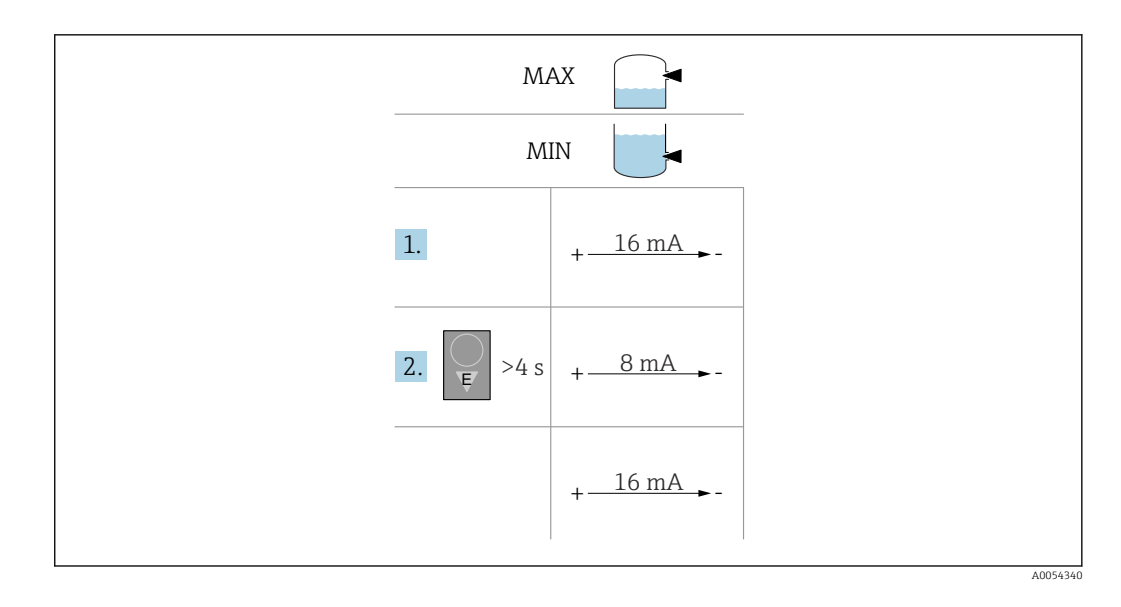

1. Sicherstellen, dass keine ungewollten Schaltvorgänge ausgelöst werden!

 Der Funktionstest muss im Gut-Zustand (16 mA) erfolgen: MAX-Sicherheit und Sensor frei oder MIN-Sicherheit und Sensor bedeckt.
 Bei Bedarf Tastenverriegelung aufheben (siehe Kapitel "Tastenverriegelung aufheben").

Bedientaste "E" wiederholt kurz drücken bis die Auslösung Proof-Test bzw. Funktionstest LED blinkt.

2. Bedientaste "E" länger als 4 s drücken.

Funktionsprüfung des Geräts erfolgt.
 Der Ausgang wechselt vom Gut-Zustand in den Zustand Anforderung (8 mA).
 Während der Funktionsprüfung blinkt die Proof-Test bzw. Funktionstest LED.

Nach der erfolgreichen Funktionsprüfung leuchtet die Proof-Test / Funktionstest LED dauerhaft für 12 s. Die Tastenverriegelung LED und Bluetooth LED sind aus. Das Gerät wechselt wieder in den normalen Messbetrieb.

Bei nicht erfolgreicher Funktionsprüfung blinkt die Auslösung Proof-Test / Funktionstest LED schnell für 12 s. Die Tastenverriegelung LED und Bluetooth LED sind aus. Das Gerät bleibt im normalen Messbetrieb.

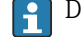

Dauer der Funktionsprüfung: Mindestens 10 s

Der Funktionstest kann auch über digitale Kommunikationsschnittstellen (z. B. HART, DeviceCare, SmartBlue-App) durchgeführt werden.

### 7.4 Zugriff auf Bedienmenü via Bedientool

### 7.4.1 Bedientool anschließen

Der Zugriff via Bedientool ist folgendermaßen möglich:

- Über HART-Kommunikation, z. B. Commubox FXA195
- Über Bluetooth (optional)

#### FieldCare

#### Funktionsumfang

FDT-basiertes Anlagen-Asset-Management-Tool von Endress+Hauser. FieldCare kann alle intelligenten Feldeinrichtungen in einer Anlage konfigurieren und unterstützt bei deren

Verwaltung. Durch Verwendung von Statusinformationen stellt FieldCare darüber hinaus ein einfaches, aber wirkungsvolles Mittel dar, deren Zustand zu kontrollieren.

Der Zugriff erfolgt via digitale Kommunikation (Bluetooth, HART-Kommunikation)

Typische Funktionen:

- Parametrierung von Messumformern
- Laden und Speichern von Gerätedaten (Upload/Download)
- Dokumentation der Messstelle
- Visualisierung des Messwertspeichers (Linienschreiber) und Ereignis-Logbuchs

Weitere Informationen zu FieldCare: Siehe Betriebsanleitungen zu FieldCare

#### DeviceCare

#### Funktionsumfang

Tool zum Verbinden und Konfigurieren von Endress+Hauser Feldgeräten.

DeviceCare stellt zusammen mit den DTMs (Device Type Manager) eine komfortable und umfassende Lösung dar.

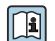

Zu Einzelheiten: Innovation-Broschüre IN01047S

#### FieldXpert SMT70, SMT77

Der Tablet PC Field Xpert SMT70 für die Gerätekonfiguration ermöglicht ein mobiles Plant Asset Management in explosions- (Ex-Zone 2) und nicht explosionsgefährdeten Bereichen. Er eignet sich für das Inbetriebnahme- und Wartungspersonal. Er verwaltet Endress+Hauser und 3rd-Party Feldinstrumente mit digitaler Kommunikationsschnittstelle und dokumentiert den Arbeitsfortschritt. Der SMT70 ist als Komplettlösung konzipiert. Mit einer vorinstallierten Treiberbibliothek, stellt er ein einfaches und touchfähiges "Werkzeug" dar. Damit lassen sich die Feldinstrumente während ihres gesamten Lebenszyklus verwalten.

Technische Information TI01342S

Der Tablet PC Field Xpert SMT77 für die Gerätekonfiguration ermöglicht ein mobiles Plant Asset Management in Ex-Zone-1-Bereichen.

Technische Information TI01418S

### 7.4.2 Bedienung über SmartBlue-App

Das Gerät kann via SmartBlue-App bedient und konfiguriert werden.

- Voraussetzung f
  ür die Nutzung ist der Download der SmartBlue-App auf einem Mobilger
  ät
- Informationen zur Kompatibilität der SmartBlue-App mit Mobilgeräten: siehe Apple App Store (iOS-Geräte) oder Google Play Store (Android-Geräte)
- Fehlbedienung durch Unbefugte wird durch verschlüsselte Kommunikation und Passwortverschlüsselung verhindert
- Die Bluetooth<sup>®</sup>-Funktion kann nach der erstmaligen Geräteeinrichtung deaktiviert werden

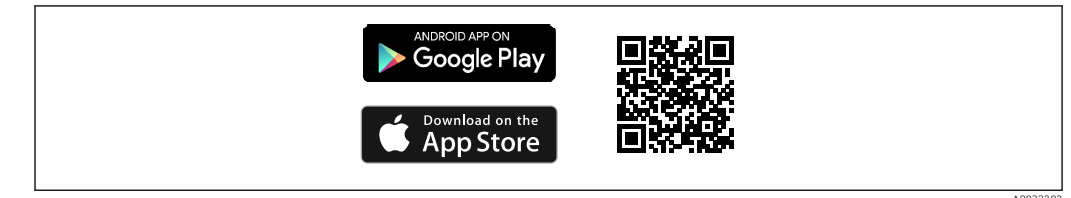

IS QR-Code zur kostenlosen Endress+Hauser SmartBlue-App

Download und Installation:

- 1. QR-Code scannen oder im Suchfeld des Apple App Store (iOS) oder Google Play Store (Android) **SmartBlue** eingeben.
- 2. SmartBlue-App installieren und starten.
- **3.** Bei Android-Geräten: Standortbestimmung (GPS) aktivieren (bei iOS-Geräten nicht erforderlich).
- 4. Empfangsbereites Gerät aus der angezeigten Geräteliste auswählen.

#### Login:

- 1. Benutzername eingeben: admin
- 2. Initial-Passwort eingeben: Seriennummer des Geräts
  - 🚪 Nach dem ersten Login das Passwort ändern.

### 8 Systemintegration

### 8.1 Übersicht zu Gerätebeschreibungsdateien

- Hersteller-ID: 17 (0x0011)
- Gerätetypkennung: 0x11DF
- HART-Spezifikation: 7.6
- DD-Dateien, Informationen und Dateien unter:
  - www.endress.com
  - www.fieldcommgroup.org

### 8.2 Messgrößen via HART-Protokoll

Den Gerätevariablen sind werkseitig folgende Messwerte zugeordnet:

| Gerätevariable                                        | Messwert                          |
|-------------------------------------------------------|-----------------------------------|
| Erster Messwert (PV) (Primary variable) <sup>1)</sup> | Grenzstanddetektion <sup>2)</sup> |
| Zweiter Messwert (SV) (Secondary variable)            | Sensorfrequenz <sup>3)</sup>      |
| Dritter Messwert (TV) (Third variable)                | Status Schwinggabel <sup>4)</sup> |
| Vierter Messwert (QV) (Quaternary variable)           | Sensortemperatur                  |

1) Erster Messwert (PV) wird immer auf den Stromausgang gelegt.

- 2) Grenzstanddetektion ist der Ausgangszustand abhängig vom Gabelzustand (frei/bedeckt) und der Sicherheitsfunktion (MIN/MAX)
- 3) Sensorfrequenz ist die Schwingfrequenz der Gabel
- 4) Status Schwinggabel ist der Gabelzustand (Gabel bedeckt/Gabel unbedeckt)

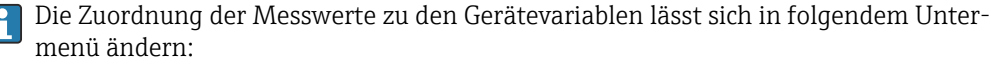

Applikation  $\rightarrow$  HART-Ausgang  $\rightarrow$  HART-Ausgang

In einer HART-Multidrop-Schleife darf nur ein Gerät den analogen Stromwert zur Signalübertragung nutzen. Für alle anderen Geräte im **Parameter "Stromschleifenmodus"** Option **Deaktivieren** wählen.

Passwort vergessen? Den Endress+Hauser Service kontaktieren.

### 8.2.1 Geräte-Variablen und Messwerte

Den Gerätevariablen sind werkseitig folgende Codes zugeordnet:

Die Gerätevariablen können via HART<sup>®</sup>-Kommando 9 oder 33 von einem HART<sup>®</sup>-Master abgefragt werden.

### 8.2.2 Systemeinheiten

Die Schwingfrequenz wird in Hz angegeben. Die Temperatur kann in °C, °F oder K angezeigt werden.

# 9 Inbetriebnahme

### 9.1 Vorbereitungen

### **WARNUNG**

Einstellungen am Stromausgang können einen sicherheitsrelevanten Zustand (z. B. Produktüberlauf) zur Folge haben!

- Einstellungen des Stromausgangs überprüfen.
- ► Die Einstellung des Stromausgangs ist abhängig von der Einstellung in Parameter **Zuordnung PV**.

### 9.2 Installations- und Funktionskontrolle

Vor Inbetriebnahme der Messstelle prüfen, ob die Montage- und Anschlusskontrolle (Checkliste) durchgeführt wurde:

- Kapitel "Montagekontrolle"
- Kapitel "Anschlusskontrolle"

### 9.3 Übersicht zu Inbetriebnahmemöglichkeiten

- Inbetriebnahme über Bedientaste LED-Anzeige
- Inbetriebnahme mit SmartBlue-App
- Inbetriebnahme über FieldCare/DeviceCare/Field Xpert
- Inbetriebnahme über weitere Bedientools (AMS, PDM, ...)

### 9.4 Inbetriebnahme über FieldCare/DeviceCare

- 1. DTM herunterladen: http://www.endress.com/download -> Device Driver -> Device Type Manager (DTM)
- 2. Katalog aktualisieren.
- 3. Auf Menü Benutzerführung klicken und Assistent Inbetriebnahme starten.

### 9.4.1 Hinweise zum Assistent "Inbetriebnahme"

Der Assistent **Inbetriebnahme** ermöglicht eine einfache und benutzergeführte Inbetriebname.

**1.** Wenn der Assistent **Inbetriebnahme** gestartet wurde, in jedem Parameter den passenden Wert eingeben oder die passende Option wählen. Diese Werte werden unmittelbar ins Gerät geschrieben.

- 2. Auf "Weiter" klicken, um zur nächsten Seite zu gelangen.
- 3. Wenn alle Seiten ausgefüllt sind: Auf "Beenden" klicken, um den Assistent **Inbetrieb**nahme zu schließen.

Wenn der Assistent **Inbetriebnahme** abgebrochen wird, bevor alle erforderlichen Parameter eingestellt wurden, befindet sich das Gerät möglicherweise in einem undefinierten Zustand. In diesem Fall empfiehlt es sich, das Gerät auf Werkseinstellungen zurückzusetzen.

### 9.4.2 Verbindungsaufbau via FieldCare, DeviceCare und FieldXpert

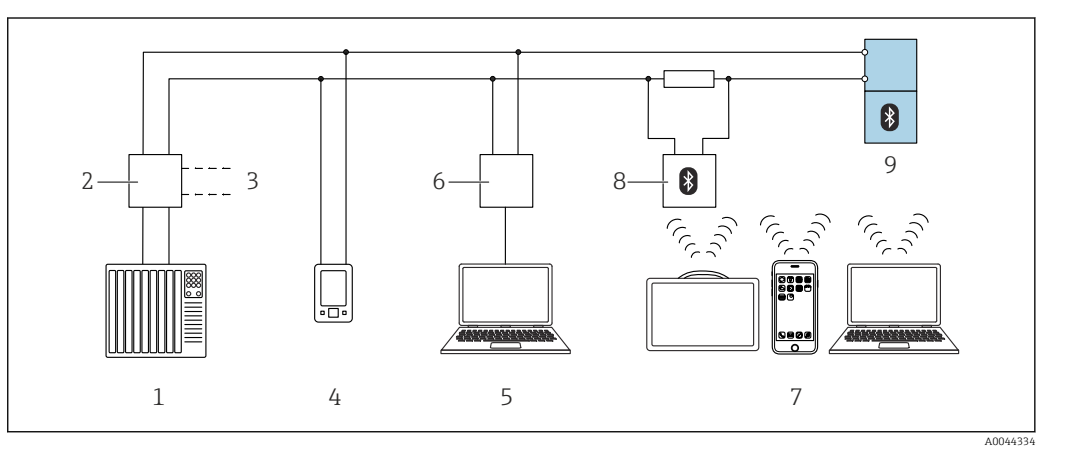

🗷 16 Möglichkeiten der Fernbedienung via HART-Protokoll

- 1 SPS (Speicherprogrammierbare Steuerung)
- 2 Messumformerspeisegerät, z. B. RN42
- 3 Anschluss für Commubox FXA195 und AMS Trex<sup>TM</sup> Geräte Kommunikator
- 4 AMS Trex<sup>TM</sup> Geräte Kommunikator
- 5 Computer mit Bedientool (z. B. DeviceCare/FieldCare , AMS Device View, SIMATIC PDM)
- 6 Commubox FXA195 (USB)
- 7 Field Xpert SMT70/SMT77, Smartphone oder Computer mit Bedientool (z. B. DeviceCare/FieldCare , AMS Device View, SIMATIC PDM)
- 8 Bluetooth-Modem mit Anschlusskabel (z. B. VIATOR)
- 9 Messumformer

# 9.5 Inbetriebnahme über weitere Bedientools (AMS, PDM, ...)

Download der gerätespezifischen Treiber: https://www.endress.com/en/downloads

Weitere Beschreibung siehe Hilfe zum jeweiligen Bedientool.

### 9.6 Geräteadresse über Software einstellen

#### Siehe Parameter "HART-Adresse"

Adresse für den Datenaustausch via HART-Protokoll eingeben.

- Benutzerführung → Inbetriebnahme → HART-Adresse
- Applikation  $\rightarrow$  HART-Ausgang  $\rightarrow$  Konfiguration  $\rightarrow$  HART-Adresse
- Default HART Adresse: 0

### 9.7 Simulation

### 9.7.1 Untermenü "Simulation"

Mit dem Untermenü **Simulation** können Prozessgrößen und Diagnoseereignisse simuliert werden.

Navigation: Diagnose  $\rightarrow$  Simulation

Während der Simulation des Schalt- oder Stromausgangs, gibt das Gerät eine Warnmeldung aus solange die Simulation erfolgt.

# 9.8 Einstellungen schützen vor unerlaubtem Zugriff

### 9.8.1 Software-Verriegelung oder Entriegelung

### Verriegelung per Passwort in FieldCare/DeviceCare/SmartBlue-App

Der Zugriff auf die Parametrierung des Geräts kann durch Vergabe eines Passwortes verriegelt werden. Im Auslieferungszustand ist die Benutzerrolle Option **Instandhalter**. Mit der Benutzerrolle Option **Instandhalter** kann das Gerät komplett parametriert werden. Danach kann der Zugriff auf die Parametrierung durch Vergabe eines Passwortes gesperrt werden. Die Option **Instandhalter** wird durch die Sperrung in die Option **Bediener** gewechselt. Der Zugriff auf die Parametrierung kann durch Eingabe des Passwortes erteilt werden.

Die Vergabe des Passwortes erfolgt unter:

Menü System Untermenü Benutzerverwaltung

Das Wechseln der Benutzerrolle Option **Instandhalter** in Option **Bediener** erfolgt unter:

System → Benutzerverwaltung

### Aufheben der Verriegelung über FieldCare/DeviceCare/SmartBlue-App

Nach Eingabe des Passwortes kann man als Option **Bediener** mit dem Passwort die Parametrierung des Geräts ermöglichen. Die Benutzerrolle wechselt dann in Option **Instandhalter**.

Das Passwort kann bei Bedarf in Benutzerverwaltung gelöscht werden: System  $\rightarrow$  Benutzerverwaltung

# 10 Betrieb

### 10.1 Status der Geräteverriegelung ablesen

### 10.1.1 LED-Anzeige

Tastenverriegelung LED

- 🗟 LED leuchtet: Gerät ist verriegelt
- 🖻 LED leuchtet nicht: Gerät ist entsperrt

### 10.1.2 Bedientool

Bedientool (FieldCare/DeviceCare/FieldXpert/SmartBlue-App)

Navigation: System  $\rightarrow$  Geräteverwaltung  $\rightarrow$  Status Verriegelung

Endress+Hauser

### 10.2 Messwerte ablesen

Über das Bedientool können die Messwerte abgelesen werden.

Navigation: Menü **Applikation** → Untermenü **Messwerte** 

### **10.3** Gerät an Prozessbedingungen anpassen

Dazu stehen folgende Menüs zur Verfügung:

- Grundeinstellungen in Menü Benutzerführung
- Erweiterte Einstellungen in:
  - Menü Diagnose
  - Menü Applikation
  - Menü System

👔 Details siehe Dokumentation "Beschreibung der Geräteparameter".

# 10.4 Heartbeat Technology (optional)

### 10.4.1 Heartbeat Verification

#### Assistent "Heartbeat Verification"

Mit diesem Assistenten lässt sich eine automatische Verifizierung der Gerätefunktionalität starten. Die Ergebnisse können in Form eines Verifizierungsberichts dokumentiert werden.

- Der Assistent kann über die Bedientools verwendet werden
- Der Assistent führt den Anwender durch den gesamten Prozess der Erstellung des Verifizierungsberichts

### 10.4.2 Heartbeat Verification/Monitoring

Das Untermenü **Heartbeat** ist nur verfügbar bei Bedienung über FieldCare, DeviceCare oder SmartBlue-App. Das Untermenü enthält die Assistenten, die mit den Anwendungspaketen Heartbeat Verification und Heartbeat Monitoring zur Verfügung stehen.

Dokumentation zu Heartbeat Technology: Endress+Hauser-Internetseite: www.endress.com → Downloads.

### 10.4.3 Betriebsart "Mediumserkennung"

Standardeinstellung der Betriebsart (Auslieferungszustand): Grenzstandsdetektion von Flüssigkeiten. Diese Einstellung deckt die meisten Anwendungen ab.

Folgende Betriebsarten sind zusätzlich in Kombination mit dem Heartbeat-Paket auswählbar:

- Schaumerkennung
- Schaumausblendung

#### Schaumerkennung

Einsatzbereich: Grenzstandsdetektion von Flüssigkeiten mit Schaumbildung.

Das Gerät erkennt den Schaum und schaltet, sobald die Schwinggabel in den Schaum eintaucht.

In dieser Betriebsart ist kein WHG möglich.

Detektion von leichten Schäumen wie:

- Bierschaum
- Milchschaum

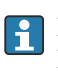

Einfluss auf das Schaltverhalten:

- Besonders große Luftblasen im Schaum
- Stark reduzierter Flüssigkeitsanteil im Schaum
- Veränderung der Eigenschaften vom Schaum im Betrieb

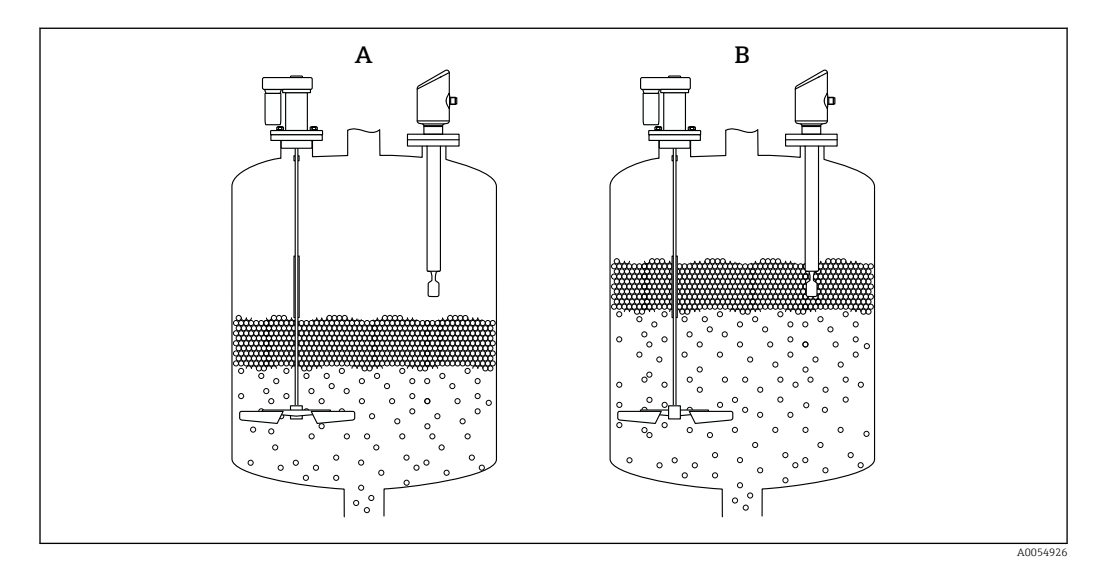

🖻 17 Funktionsweise bei Schaumerkennung

A frei

B bedeckt

#### Schaumausblendung

Einsatzbereich: Grenzstandsdetektion von Flüssigkeiten mit Schaumbildung.

Das Gerät schaltet erst beim Eintauchen in eine homogene Flüssigkeit.

Das Gerät reagiert in dieser Einstellung nicht auf den Schaum (der Schaum wird ausgeblendet).

In dieser Betriebsart ist kein WHG möglich.

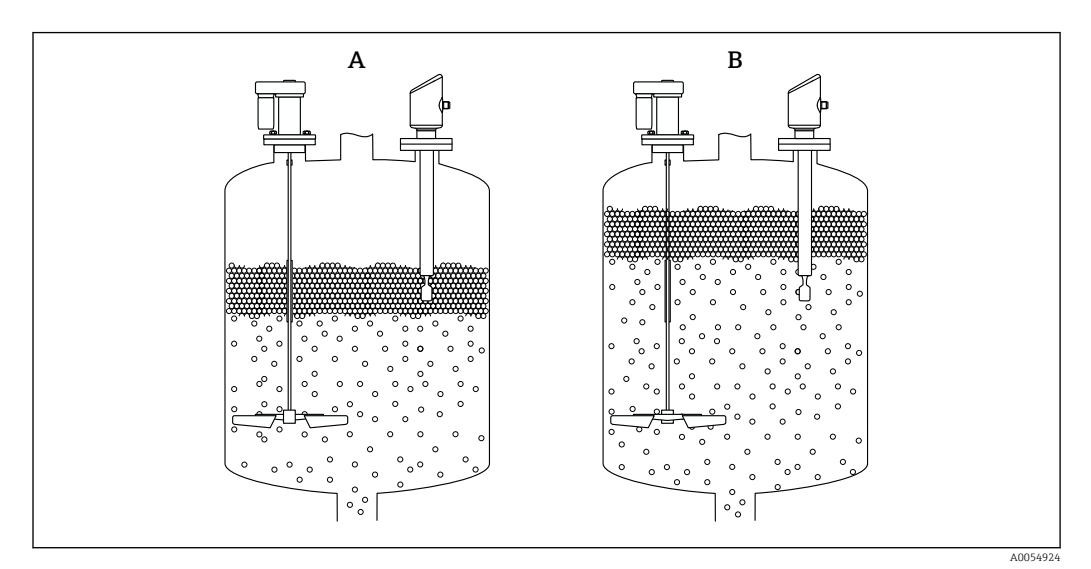

🗷 18 Funktionsweise bei Schaumausblendung

- A frei
- B bedeckt

### 10.5 Wiederholungsprüfung für WHG-Geräte (optional)<sup>1)</sup>

Das Modul "Prooftest" enthält den Assistent **Wiederholungsprüfung**, der bei folgenden Anwendungen in angemessenen Abständen erforderlich ist: WHG (Gesetz zur Ordnung des Wasserhaushalts):

- Der Assistent kann über die Bedientools (SmartBlue-App, DTM) verwendet werden.
- Der Assistent führt den Anwender durch den gesamten Prozess der Erstellung des Verifizierungsberichts.
- Der Verifizierungsbericht kann als PDF-Datei gespeichert werden.

### 10.6 Messwerthistorie anzeigen

Siehe Sonderdokumentation SD Heartbeat Technology.

# 11 Diagnose und Störungsbehebung

### 11.1 Allgemeine Störungsbehebungen

### 11.1.1 Allgemeine Fehler

#### Gerät startet nicht

- Mögliche Ursache: Versorgungsspannung stimmt nicht mit der Angabe auf dem Typenschild überein
  - Behebung: Richtige Spannung anlegen
- Mögliche Ursache: Versorgungsspannung ist falsch gepolt Behebung: Versorgungsspannung umpolen
- Mögliche Ursache: Bürdenwiderstand zu hoch Behebung: Versorgungsspannung erhöhen, um die minimale Klemmenspannung zu erreichen

#### LEDs blinken bei Gerätestart

Mögliche Ursache: Elektromagnetische Störeinflüsse Behebung: Erdung des Geräts prüfen

#### HART-Kommunikation funktioniert nicht

- Mögliche Ursache: Fehlender oder falsch eingebauter Kommunikationswiderstand Behebung: Kommunikationswiderstand (250 Ω) korrekt einbauen
- Mögliche Ursache: Commubox ist falsch angeschlossen Behebung: Commubox korrekt anschließen

### 11.1.2 Fehler - SmartBlue Bedienung mit Bluetooth®

Die Bedienung über SmartBlue ist nur bei Geräten möglich die über ein optional bestellbares Display mit Bluetooth verfügen.

<sup>1)</sup> Nur verfügbar für Geräte mit WHG-Zulassung

#### Gerät nicht in Live-Liste sichtbar

- Mögliche Ursache: Bluetooth Verbindung nicht vorhanden Behebung: Bluetooth im Feldgerät über Display oder Software-Tool und/oder im Smartphone/Tablet aktivieren
- Mögliche Ursache: Bluetooth-Signal außerhalb Reichweite Behebung: Abstand zwischen Feldgerät und Smartphone/Tablet verringern Die Reichweite der Verbindung beträgt bis zu 25 m (82 ft) Bedienradius bei Sichtkontakt 10 m (33 ft)
- Mögliche Ursache: Bei Android-Geräten ist die Geolokalisierung nicht aktiviert oder für die SmartBlue-App nicht erlaubt
   Behebung: Geolocation-Dienst auf Android-Gerät für die SmartBlue App aktivieren/ erlauben
- Display hat kein Bluetooth

# Gerät wird in der Live-Liste angezeigt, aber es kann keine Verbindung aufgebaut werden

 Mögliche Ursache: Gerät ist bereits über Bluetooth mit einem anderen Smartphone/ Tablet verbunden

Nur eine Punkt-zu-Punkt-Verbindung ist erlaubt Behebung: Smartphone/Tablet vom Gerät trennen

 Mögliche Ursache: falscher Benutzername und falsches Passwort Behebung: Standard-Benutzername ist "admin" und Passwort ist die auf dem Gerätetypenschild angegebene Geräte-Seriennummer (nur wenn das Passwort nicht vorher vom Benutzer geändert wurde)

Falls das Passwort vergessen wurde, Endress+Hauser Service kontaktieren (www.addresses.endress.com)

#### Verbindung über SmartBlue nicht möglich

- Mögliche Ursache: Falsches Passwort eingegeben Behebung: Korrektes Passwort eingeben; Groß- Kleinschreibung beachten
   Mögliche Ursache: Passwort vergessen
- Falls das Passwort vergessen wurde, Endress+Hauser Service kontaktieren (www.addresses.endress.com)

#### Log-in über SmartBlue nicht möglich

- Mögliche Ursache: Gerät wird zum ersten Mal in Betrieb genommen Behebung: User Name "admin" und Passwort (Geräte Seriennummer) eingeben; Groß-Kleinschreibung beachten
- Mögliche Ursache: Strom und Spannung nicht korrekt. Behebung: Versorgungsspannung erhöhen.

#### Gerät über SmartBlue nicht bedienbar

- Mögliche Ursache: Falsches Passwort eingegeben Behebung: Korrektes Passwort eingeben; Groß- Kleinschreibung beachten
- Mögliche Ursache: Passwort vergessen
   Falls das Passwort vergessen wurde, Endress+Hauser Service kontaktieren (www.addresses.endress.com)
- Mögliche Ursache: Option Bediener hat keine Berechtigung Behebung: In Option Instandhalter ändern

### 11.1.3 Maßnahmen

Maßnahmen bei Anzeige einer Fehlermeldung: Siehe 🗎 Kapitel "Anstehende Diagnosemeldungen".

Wenn die Maßnahmen nicht zur Behebung des Fehlers führen, an Endress+Hauser Niederlassung wenden.

### 11.1.4 Zusätzliche Tests

Wenn eine eindeutige Fehlerursache nicht feststellbar ist, oder das Problem sowohl von Gerät als auch Anwendung verursacht werden kann, können folgende, zusätzliche Tests durchgeführt werden:

- **1.** Betroffenes Gerät auf einwandfreie Funktion prüfen. Entspricht der digitale Wert nicht dem erwarteten Wert: Gerät ersetzen.
- 2. Simulation einschalten und Stromausgang überprüfen. Entspricht der Stromausgang nicht dem simulierten Wert: Gerät ersetzen.
- 3. Gerät auf Werkseinstellung zurücksetzen.

### 11.1.5 Verhalten des Geräts bei Stromunterbrechung

Im Falle einer unerwarteten Stromunterbrechung, werden die dynamischen Daten dauerhaft gespeichert (gemäß NAMUR NE 032).

### 11.1.6 Verhalten des Stromausgangs bei Störung

Das Verhalten des Stromausgangs bei Störungen wird durch den Parameter **Fehlerverhal**ten Stromausgang festgelegt.

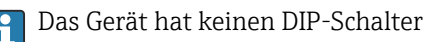

#### Parameterübersicht mit Kurzbeschreibung

| Parameter                    | Beschreibung                                                                                                    | Auswahl / Eingabe                   |
|------------------------------|----------------------------------------------------------------------------------------------------|-------------------------------------|
| Fehlerverhalten Stromausgang | Legt fest, welchen Wert der Ausgangsstrom im Fehlerfall<br>annimmt.<br>Min: < 3.6 mA<br>Max: >21.5 mA<br>Achtung: Der Hardware DIP-Schalter für Alarmstrom (falls vor-<br>handen) hat Priorität über die Softwareeinstellung. | <ul><li>Min.</li><li>Max.</li></ul> |
| Fehlerstrom                  | Wert für Stromausgabe bei Gerätealarm eingeben                                                                                                    | 21,5 23 mA                          |

### 11.2 Diagnoseinformation auf Betriebszustand LED

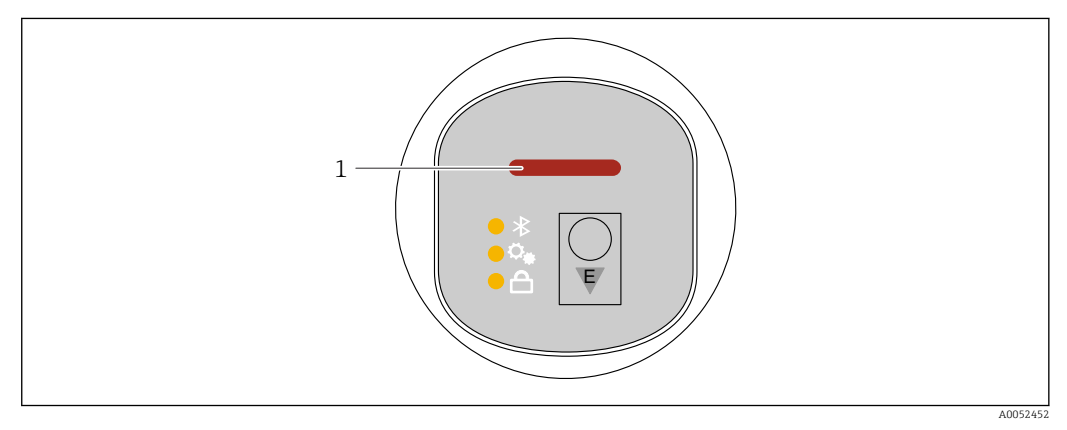

1 Betriebszustand LED

- MIN Schaltung, Gabel frei: LED leuchtet gelb (8 mA) MIN Schaltung, Gabel bedeckt: LED leuchtet grün (16 mA) MIN Schaltung, Fehler: LED leuchtet rot (< 3,6 mA/> 21 mA)
- MAX Schaltung, Gabel frei: LED leuchtet grün (16 mA) MAX Schaltung, Gabel bedeckt: LED leuchtet gelb (8 mA) MAX Schaltung, Fehler: LED leuchtet rot (< 3,6 mA/ > 21 mA)
- Bei Gerätesuche (Squawk HART) oder Device identification oder Bluetooth Verbindungsaufbau: Betriebszustand LED blinkt während der Ausführung der Funktion LED blinkt unabhängig von der LED-Farbe

### 11.3 Diagnoseereignis im Bedientool

Wenn im Gerät ein Diagnoseereignis vorliegt, erscheint links oben im Statusbereich des Bedientools das Statussignal zusammen mit dem dazugehörigen Symbol für Ereignisverhalten gemäß NAMUR NE 107:

- Ausfall (F)
- Funktionskontrolle (C)
- Außerhalb der Spezifikation (S)
- Wartungsbedarf (M)

Auf das Statussignal klicken um das detailliere Statussignal zu sehen.

Die Diagnoseereignisse und Behebungsmaßnahmen können im Untermenü **Diagnoseliste** ausgedruckt werden.

### 11.4 Diagnoseinformationen anpassen

Das Ereignisverhalten kann konfiguriert werden:

Navigation: Diagnose  $\rightarrow$  Diagnoseeinstellungen  $\rightarrow$  Konfiguration

### 11.5 Anstehende Diagnosemeldungen

Anstehende Diagnosemeldungen können im Parameter **Aktive Diagnose** angezeigt werden.

Navigation: Diagnose  $\rightarrow$  Aktive Diagnose

### 11.6 Diagnoseliste

Im Untermenü **Diagnoseliste** können alle aktuell anstehenden Diagnosemeldungen angezeigt werden.

Navigation: Diagnose  $\rightarrow$  Diagnoseliste

### 11.6.1 Liste der Diagnoseereignisse

🛐 Ein Elektroniktausch oder Flashen ist nicht möglich.

Das Gerät muss in diesen Fällen ersetzt werden.

| Diagnose-<br>nummer | Kurztext      | Behebungsmaßnahmen                                                                         | Statussignal<br>[ab Werk] | Diagnosever-<br>halten<br>[ab Werk] |
|---------------------|---------------|--------------------------------------------------------------------------------------------|---------------------------|-------------------------------------|
| Diagnose zu         | m Sensor      |                                                                                            |                           |                                     |
| 004                 | Sensor defekt | <ol> <li>Gerät neu starten</li> <li>Elektronik ersetzen</li> <li>Gerät ersetzen</li> </ol> | F                         | Alarm                               |

| Diagnose-<br>nummer | Kurztext                               | Behebungsmaßnahmen                                                                                                    | Statussignal<br>[ab Werk] | Diagnosever-<br>halten<br>[ab Werk] |
|---------------------|----------------------------------------|----------------------------------------------------------------------------------------------------|---------------------------|-------------------------------------|
| 007                 | Sensor defekt                          | 1. Gabel prüfen<br>2. Gerät ersetzen                                                                                   | F                         | Alarm                               |
| 042                 | Sensor korrodiert                      | 1. Gabel prüfen<br>2. Gerät ersetzen                                                                                   | F                         | Alarm                               |
| 049                 | Sensor korrodiert                      | 1. Gabel prüfen<br>2. Gerät ersetzen                                                                                   | М                         | Warning <sup>1)</sup>               |
| 061                 | Sensorelektronik fehler-<br>haft       | Elektronik ersetzen                                                                                                    | F                         | Alarm                               |
| 062                 | Sensorverbindung fehler-<br>haft       | <ol> <li>Verbindung Main to sensor prü-<br/>fen</li> <li>Elektronik ersetzen</li> </ol>                                | F                         | Alarm                               |
| 081                 | Sensorinitialisierung feh-<br>lerhaft  | <ol> <li>Gerät neu starten</li> <li>Service kontaktieren</li> </ol>                                                    | F                         | Alarm                               |
| Diagnose zu         | r Elektronik                           |                                                                                                    |                           |                                     |
| 201                 | Elektronik fehlerhaft                  | <ol> <li>Gerät neu starten</li> <li>Elektronik ersetzen</li> </ol>                                                     | F                         | Alarm                               |
| 203                 | HART Gerätefehlfunktion                | Überprüfen Sie die gerätespezifische<br>Diagnose.                                                                      | S                         | Warning                             |
| 204                 | HART Elektronik defekt                 | Überprüfen Sie die gerätespezifische<br>Diagnose.                                                                      | F                         | Alarm                               |
| 242                 | Firmware inkompatibel                  | <ol> <li>Software prüfen</li> <li>Hauptelektronikmodul flashen<br/>oder tauschen</li> </ol>                            | F                         | Alarm                               |
| 252                 | Modul inkompatibel                     | <ol> <li>Prüfen, ob korrektes Elektronik-<br/>modul gesteckt ist</li> <li>Elektronikmodul ersetzen</li> </ol>          | F                         | Alarm                               |
| 270                 | Hauptelektronik defekt                 | Hauptelektronik oder Gerät ersetzen.                                                                                   | F                         | Alarm                               |
| 272                 | Hauptelektronik fehler-<br>haft        | <ol> <li>Gerät neu starten</li> <li>Service kontaktieren</li> </ol>                                                    | F                         | Alarm                               |
| 273                 | Hauptelektronik defekt                 | Hauptelektronik oder Gerät ersetzen.                                                                                   | F                         | Alarm                               |
| 282                 | Datenspeicher inkonsis-<br>tent        | Gerät neu starten                                                                                                    | F                         | Alarm                               |
| 283                 | Speicherinhalt inkonsis-<br>tent       | <ol> <li>Gerät neu starten</li> <li>Service kontaktieren</li> </ol>                                                    | F                         | Alarm                               |
| 287                 | Speicherinhalt inkonsis-<br>tent       | <ol> <li>Gerät neu starten</li> <li>Service kontaktieren</li> </ol>                                                    | М                         | Warning                             |
| 388                 | Elektronik und HistoROM<br>fehlerhaft  | <ol> <li>Gerät neu starten</li> <li>Elektronik und HistoROM austau-<br/>schen</li> <li>Service kontaktieren</li> </ol> | F                         | Alarm                               |
| Diagnose zu         | r Konfiguration                        |                                                                                                    |                           |                                     |
| 410                 | Datenübertragung fehlge-<br>schlagen   | 1. Datenübertrag. wiederholen<br>2. Verbindung prüfen                                                                  | F                         | Alarm                               |
| 412                 | Download verarbeiten                   | Download aktiv, bitte warten                                                                                           | С                         | Warning                             |
| 420                 | HART Gerätekonfigura-<br>tion gesperrt | Überprüfen Sie die Konfiguration der<br>Verriegelung.                                                                  | S                         | Warning                             |
| 421                 | HART Konstanter Schlei-<br>fenstrom    | Überprüfen Sie den Multi-Drop-<br>Modus oder die Stromsimulation.                                                      | S                         | Warning                             |
| 431                 | Nachabgleich notwendig                 | Nachabgleich ausführen                                                                                                 | С                         | Warning                             |
| 437                 | Konfiguration inkompati-<br>bel        | <ol> <li>Firmware aktualisieren</li> <li>Werksreset durchführen</li> </ol>                                             | F                         | Alarm                               |

| Diagnose-<br>nummer | Kurztext                                     | Behebungsmaßnahmen                                                                                                    | Statussignal<br>[ab Werk] | Diagnosever-<br>halten<br>[ab Werk] |
|---------------------|----------------------------------------------|----------------------------------------------------------------------------------------------------|---------------------------|-------------------------------------|
| 438                 | Datensatz unterschiedlich                    | <ol> <li>Datensatzdatei prüfen</li> <li>Geräteparametrierung prüfen</li> <li>Download der neuen Gerätepara-<br/>metrierung durchführen</li> </ol>     | М                         | Warning                             |
| 441                 | Stromausgang 1 gesättigt                     | <ol> <li>Prozess prüfen</li> <li>Einstellung des Stromausgangs<br/>prüfen</li> </ol>                                                                  | S                         | Warning                             |
| 484                 | Simulation Fehlermodus<br>aktiv              | Simulation ausschalten                                                                                                    | С                         | Alarm                               |
| 485                 | Simulation Prozessgröße<br>aktiv             | Simulation ausschalten                                                                                                    | С                         | Warning                             |
| 491                 | Simulation Stromausgang aktiv                | Simulation ausschalten                                                                                                    | С                         | Warning                             |
| 495                 | Simulation Diagnoseereig-<br>nis aktiv       | Simulation ausschalten                                                                                                    | S                         | Warning                             |
| 538                 | Konfiguration Sensor Unit<br>ungültig        | <ol> <li>Konfiguration der Sensorparame-<br/>ter prüfen.</li> <li>Konfiguration der Geräteeinstel-<br/>lungen prüfen.</li> </ol>                      | М                         | Warning                             |
| Diagnose zu         | m Prozess                                    |                                                                                                    | 1                         |                                     |
| 801                 | Versorgungsspannung zu<br>niedrig            | Versorgungsspannung erhöhen                                                                                                    | F                         | Alarm                               |
| 802                 | Versorgungsspannung zu<br>hoch               | Versorgungsspannung erniedrigen                                                                                                    | S                         | Warning                             |
| 805                 | Schleifenstrom fehlerhaft                    | <ol> <li>Verkabelung prüfen</li> <li>Elektronik oder Gerät ersetzen</li> </ol>                                                                        | F                         | Alarm                               |
| 806                 | Loop-Diagnose                                | <ol> <li>Bei einem passiven I/O: Versor-<br/>gungsspannung der Stromschleife<br/>prüfen.</li> <li>Verkabelung und Anschlüsse prü-<br/>fen.</li> </ol> | М                         | Warning <sup>1)</sup>               |
| 807                 | Keine Baseline, Unter-<br>spannung bei 20 mA | Versorgungsspannung erhöhen                                                                                                    | М                         | Warning                             |
| 825                 | Elektroniktemperatur<br>außerhalb Bereich    | 1. Umgebungstemperatur prüfen<br>2. Prozesstemperatur prüfen                                                                                          | S                         | Warning                             |
| 826                 | Sensortemperatur außer-<br>halb Bereich      | 1. Umgebungstemperatur prüfen<br>2. Prozesstemperatur prüfen                                                                                          | S                         | Warning <sup>1)</sup>               |
| 842                 | Prozessgrenzwert                             | <ol> <li>Dichte des Prozess prüfen</li> <li>Gabel prüfen</li> </ol>                                                                                   | F                         | Alarm                               |
| 846                 | HART Nebenvariable<br>außerhalb Bereich      | Überprüfen Sie die gerätespezifische<br>Diagnose.                                                                                                    | S                         | Warning                             |
| 847                 | HART Hauptvariable<br>außerhalb Bereich      | Überprüfen Sie die gerätespezifische<br>Diagnose.                                                                                                    | S                         | Warning                             |
| 848                 | HART Gerätevariable-<br>alarm                | Überprüfen Sie die gerätespezifische<br>Diagnose.                                                                                                    | S                         | Warning                             |
| 900                 | Prozessalarm-Frequenz zu<br>niedrig          | Prozessbedingungen prüfen                                                                                                    | М                         | Warning <sup>1)</sup>               |
| 901                 | Prozessalarm-Frequenz zu<br>hoch             | Prozessbedingungen prüfen                                                                                                    | М                         | Warning <sup>1)</sup>               |
| 946                 | Vibration vorhanden                          | Installation prüfen                                                                                                    | S                         | Warning                             |

1) Diagnoseverhalten ist änderbar.

# 11.7 Ereignislogbuch

### 11.7.1 Ereignishistorie

Eine chronologische Übersicht zu den aufgetretenen Ereignismeldungen bietet das **Unter**menü "Ereignislogbuch"<sup>2)</sup>.

Navigation: Diagnose  $\rightarrow$  Ereignislogbuch

Max. 100 Ereignismeldungen können chronologisch angezeigt werden.

Die Ereignishistorie umfasst Einträge zu:

- Diagnoseereignissen
- Informationsereignissen

Jedem Ereignis ist neben der Betriebszeit seines Auftretens noch ein Symbol zugeordnet, ob das Ereignis aufgetreten oder beendet ist:

- Diagnoseereignis
  - ①: Auftreten des Ereignisses
  - 🕞: Ende des Ereignisses
- Informationsereignis
- €: Auftreten des Ereignisses

### 11.7.2 Ereignislogbuch filtern

Mithilfe von Filtern kann bestimmt werden, welche Kategorie von Ereignismeldungen in Untermenü **Ereignislogbuch** angezeigt werden.

Navigation: Diagnose  $\rightarrow$  Ereignislogbuch

#### Filterkategorien

- Alle
- Ausfall (F)
- Funktionskontrolle (C)
- Außerhalb der Spezifikation (S)
- Wartungsbedarf (M)
- Information

### 11.7.3 Liste der Informationsereignisse

🛐 I11284 und I11285 können nicht auftreten

Das Gerät hat keine DIP-Schalter

| Informationsereignis | Ereignistext                       |
|----------------------|------------------------------------|
| I1000                | (Gerät i.O.)                       |
| I1079                | Sensor getauscht                   |
| I1089                | Gerätestart                        |
| I1090                | Konfiguration rückgesetzt          |
| I1091                | Konfiguration geändert             |
| I11074               | Geräteverifizierung aktiv          |
| I1110                | Schreibschutzschalter geändert     |
| I11104               | Loop-Diagnose                      |
| I11284               | DIP MIN Einstellungen auf HW aktiv |

<sup>2)</sup> Bei Bedienung über FieldCare kann die Ereignisliste über die FieldCare-Funktion "Event List" angezeigt werden.

| Informationsereignis | Ereignistext                            |
|----------------------|-----------------------------------------|
| I11285               | DIP SW Einstellung aktiv                |
| I1151                | Historie rückgesetzt                    |
| I1154                | Klemmensp. Min./Max. rückgesetzt        |
| I1155                | Elektroniktemperatur rückgesetzt        |
| I1157                | Speicherfehler Ereignisliste            |
| I1256                | Anzeige: Zugriffsrechte geändert        |
| I1264                | Sicherheitssequenz abgebrochen          |
| I1335                | Firmware geändert                       |
| I1397                | Feldbus: Zugriffsrechte geändert        |
| I1398                | CDI: Zugriffsrechte geändert            |
| I1440                | Hauptelektronikmodul getauscht          |
| I1444                | Geräteverifizierung bestanden           |
| I1445                | Geräteverifizierung nicht bestanden     |
| I1461                | Sensorverifizierung nicht bestanden     |
| I1512                | Download gestartet                      |
| I1513                | Download beendet                        |
| I1514                | Upload gestartet                        |
| I1515                | Upload beendet                          |
| I1551                | Zuordnungsfehler korrigiert             |
| I1552                | Nicht bestanden:Verifik.Hauptelektronik |
| I1554                | Sicherheitssequenz gestartet            |
| I1555                | Sicherheitssequenz bestätigt            |
| I1556                | Sicherheitsbetrieb aus                  |
| I1956                | Zurücksetzen                            |

### 11.8 Gerät zurücksetzen

### 11.8.1 Zurücksetzen über digitale Kommunikation

Mit dem Parameter **Gerät zurücksetzen** kann das Gerät zurückgesetzt werden.

Navigation: System  $\rightarrow$  Geräteverwaltung

Yom Werk durchgeführte kundenspezifische Parametrierungen bleiben auch nach einem Reset bestehen.

### 11.8.2 Zurücksetzen des Passworts über Bedientool

Code eingeben, um das aktuelle 'Instandhalter'-Passwort zurückzusetzen. Der Code wird von Ihrem lokalen Support bereitgestellt.

Navigation: System  $\rightarrow$  Benutzerverwaltung  $\rightarrow$  Passwort zurücksetzen  $\rightarrow$  Passwort zurücksetzen

🔟 Details siehe Dokumentation "Beschreibung der Geräteparameter".

### 11.9 Geräteinformationen

Sämtliche Geräteinformationen sind im Untermenü Information enthalten.

Navigation: System  $\rightarrow$  Information

🔳 Details siehe Dokumentation "Beschreibung der Geräteparameter".

### 11.10 Firmware-Historie

### 11.10.1 Version

**01.00.00** Initiale Software

# 12 Wartung

### 12.1 Wartungsarbeiten

### 12.1.1 Außenreinigung

Das verwendete Reinigungsmittel darf die Oberflächen und Dichtungen nicht angreifen.

Folgende Reinigungsmittel können verwendet werden:

- Ecolab P3 topaktive 200
- Ecolab P3 topaktive 500
- Ecolab P3 topaktive OKTO
- Ecolab P3 topax 66
- Ecolab TOPAZ AC5
- 30 % H<sub>2</sub>O<sub>2</sub>-Lösung (Bedampfung)

Die Schutzart des Geräts beachten.

# 13 Reparatur

### 13.1 Allgemeine Hinweise

### 13.1.1 Reparaturkonzept

Das Endress+Hauser-Reparaturkonzept sieht vor, dass eine Instandsetzung nur durch Gerätetausch erfolgen kann.

### 13.1.2 Austausch eines Geräts

Nach dem Austausch des Geräts können zuvor gespeicherte Parameter auf das neu installierte Gerät gespielt werden.

Nach dem Austausch eines kompletten Geräts können die Parameter über die Kommunikationsschnittstelle wieder ins Gerät gespielt werden (Download). Voraussetzung ist, dass die Daten vorher mit Hilfe des "FieldCare/DeviceCare" auf dem PC abgespeichert wurden (Upload).

### 13.2 Rücksendung

Die Anforderungen für eine sichere Rücksendung können je nach Gerätetyp und landesspezifischer Gesetzgebung unterschiedlich sein.

- 1. Informationen auf der Internetseite einholen: https://www.endress.com/support/return-material
  - └ Region wählen.
- 2. Bei einer Rücksendung das Gerät so verpacken, dass es zuverlässig vor Stößen und äußeren Einflüssen geschützt wird. Die Originalverpackung bietet optimalen Schutz.

### 13.3 Entsorgung

# X

Gemäß der Richtlinie 2012/19/EU über Elektro- und Elektronik-Altgeräte (WEEE) ist das Produkt mit dem abgebildeten Symbol gekennzeichnet, um die Entsorgung von WEEE als unsortierten Hausmüll zu minimieren. Gekennzeichnete Produkte nicht als unsortierter Hausmüll entsorgen, sondern zu den gültigen Bedingungen an den Hersteller zurückgeben.

# 14 Zubehör

Aktuell verfügbares Zubehör zum Produkt ist über den Produktkonfigurator unter www.endress.com auswählbar:

- 1. Produkt mit Hilfe der Filter und Suchmaske auswählen.
- 2. Produktseite öffnen.
- 3. Ersatzteile und Zubehör auswählen.

### 14.1 Gerätespezifisches Zubehör

### 14.1.1 M12-Buchse

#### M12-Buchse, gerade

- Werkstoff:
  - Griffkörper: PA; Überwurfmutter: Edelstahl; Dichtung: EPDM
- Schutzart (gesteckt): IP69
- Bestellnummer: 71638191

#### M12-Buchse, gewinkelt

- Werkstoff:
- Griffkörper: PA; Überwurfmutter: Edelstahl; Dichtung: EPDM
- Schutzart (gesteckt): IP69
- Bestellnummer: 71638253

### 14.1.2 Kabel

Kabel 4 x 0,34 mm<sup>2</sup> (20 AWG) mit M12-Buchse gewinkelt, Schraubverschluss, Länge 5 m (16 ft)

- Werkstoff: Griffkörper: TPU; Überwurfmutter: Zinkdruckguss vernickelt; Kabel: PVC
- Schutzart (gesteckt): IP68/69
- Bestellnummer: 52010285
- Aderfarben
  - 1 = BN = braun
  - 2 = WT = weiß
  - 3 = BU = blau
  - 4 = BK = schwarz

### 14.1.3 Einschweißadapter, Prozessadapter und Flansche

Für Einzelheiten siehe TIO0426F/00/DE "Einschweißadapter, Prozessadapter und Flansche".

### 14.2 DeviceCare SFE100

Konfigurationswerkzeug für IO-Link, HART-, PROFIBUS- und FOUNDATION Fieldbus-Feldgeräte

DeviceCare steht zum kostenlosen Download bereit unter www.software-products.endress.com. Zum Download ist die Registrierung im Endress+Hauser-Softwareportal erforderlich.

Technische Information TI01134S

### 14.3 FieldCare SFE500

FDT-basiertes Anlagen-Asset-Management-Tool Es kann alle intelligenten Feldeinrichtungen in Ihrer Anlage konfigurieren und unterstützt Sie bei deren Verwaltung. Durch Verwendung von Statusinformationen stellt es darüber hinaus ein einfaches, aber wirkungsvolles Mittel dar, deren Zustand zu kontrollieren.

Technische Information TI00028S

### 14.4 Device Viewer

Im *Device Viewer* (www.endress.com/deviceviewer) werden alle Zubehörteile zum Gerät inklusive Bestellcode aufgelistet.

### 14.5 Field Xpert SMT70

Universeller, leistungsstarker Tablet PC zur Gerätekonfiguration in Ex-Zone-2- und Nicht-Ex Bereichen

Tu Einzelheiten: Dokument "Technische Information" TI01342S

### 14.6 Field Xpert SMT77

Universeller, leistungsstarker Tablet PC zur Gerätekonfiguration in Ex-Zone-1-Bereichen

Zu Einzelheiten: Dokument "Technische Information" TI01418S

### 14.7 SmartBlue-App

Mobile App für die einfache Konfiguration der Geräte vor Ort über Bluetooth-Funktechnologie.

# 15 Technische Daten

### 15.1 Ausgang

### 15.1.1 Ausgangssignal

### Schaltbetrieb

8/16 mA (Schaltbetrieb) mit überlagertem digitalem Kommunikationsprotokoll HART, 2-Draht

### Kontinuierlicher Messbetrieb

4 ... 20 mA proportional zur Schwingfrequenz mit überlagertem digitalem Kommunikationsprotokoll HART, 2-Draht

Der Stromausgang bietet drei auswählbare Betriebsarten:

- 4,0 ... 20,5 mA
- NAMUR NE 43: 3,8 ... 20,5 mA (Werkseinstellung)
- US mode: 3,9 ... 20,5 mA

### 15.1.2 Ausfallsignal bei Geräten mit Stromausgang

### Stromausgang

Ausfallsignal gemäß NAMUR-Empfehlung NE 43.

- Max. Alarm: einstellbar von 21,5 ... 23 mA
- Min. Alarm: < 3,6 mA (Werkseinstellung)</li>

### 15.1.3 Bürde

Um eine ausreichende Klemmenspannung sicherzustellen, darf abhängig von der Versorgungsspannung U des Speisegeräts ein maximaler Bürdenwiderstand  $R_L$  (inklusive Zuleitungswiderstand) nicht überschritten werden.

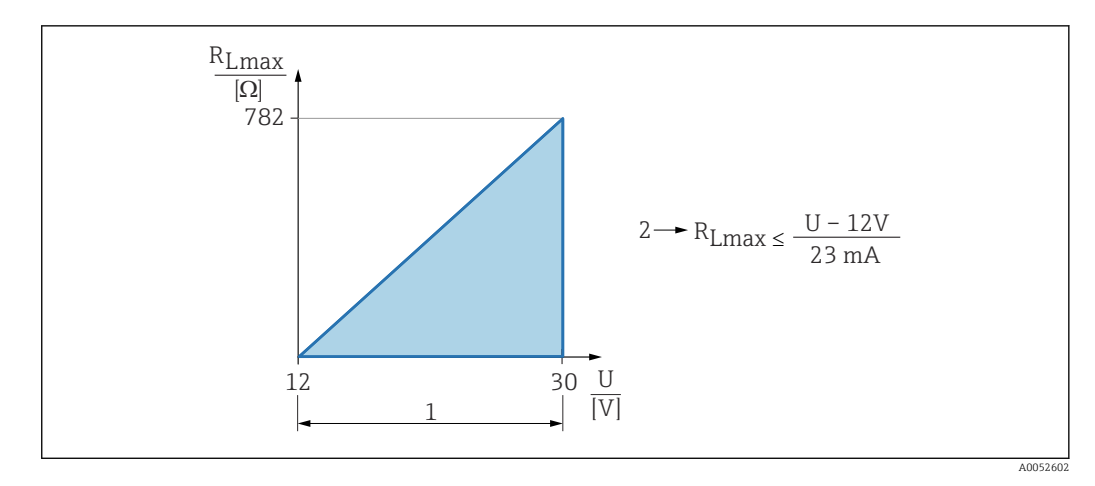

- 1 Spannungsversorgung 12 ... 30 V
- 2 R<sub>Lmax</sub> maximaler Bürdenwiderstand

U Versorgungsspannung

Bedienung über Handbediengerät oder PC mit Bedienprogramm: Minimalen Kommunikationswiderstand von 250 Ω berücksichtigen.

### 15.1.4 Dämpfung

Eine Dämpfung wirkt sich auf alle kontinuierlichen Ausgänge aus. Die Dämpfung kann folgendermaßen aktiviert werden:

- Über Bluetooth, Handbediengerät oder PC mit Bedienprogramm stufenlos 0 ... 999 s, in Schritten von 0,1 s
- Werkseinstellung: 1 s (einstellbar von 0 ... 999 s)

### 15.1.5 Ex-Anschlusswerte

Siehe separat erhältliche technische Dokumentationen (Sicherheitshinweise (XA)) auf www.endress.com/download.

### 15.1.6 Protokollspezifische Daten

**Hersteller-ID:** 17(0x0011)

Gerätetypkennung:

Ox11DF

Geräterevision:

1

HART-Spezifikation:

7.6

**DD-Revision:** 

1

#### Gerätebeschreibungsdateien (DTM, DD)

Informationen und Dateien unter:

- www.endress.com
  - Auf der Produktseite des Geräts: Dokumente/Software  $\rightarrow$  Gerätetreiber
- www.fieldcommgroup.org

**Bürde HART:** Min. 250 Ω Den Gerätevariablen sind werkseitig folgende Messwerte zugeordnet:

| Gerätevariable                     | Messwert                          |
|------------------------------------|-----------------------------------|
| Erster Messwert (PV) <sup>1)</sup> | Grenzstanddetektion <sup>2)</sup> |
| Zweiter Messwert (SV)              | Sensorfrequenz <sup>3)</sup>      |
| Dritter Messwert (TV)              | Status Schwinggabel <sup>4)</sup> |
| Vierter Messwert (QV)              | Sensortemperatur                  |

- 1) Der PV wird immer auf den Stromausgang gelegt.
- 2) Grenzstanddetektion ist der Ausgangszustand abhängig vom Gabelzustand (frei/bedeckt) und der Sicherheitsfunktion (MIN/MAX)
- 3) Sensorfrequenz ist die Schwingfrequenz der Gabel
- 4) Status Schwinggabel ist der Gabelzustand (Gabel bedeckt/Gabel unbedeckt)

#### Auswählbare HART-Gerätevariablen

- Grenzstanddetektion
- Sensorfrequenz
- Status Schwinggabel
- Sensortemperatur
- Elektroniktemperatur
- Gemessener Strom<sup>3)</sup>
- Klemmenspannung<sup>3)</sup>
- Unbenutzt

### 15.2 Umgebung

### 15.2.1 Umgebungstemperaturbereich

-40 ... +85 °C (-40 ... +185 °F)

Bei höheren Prozesstemperaturen verringert sich die zulässige Umgebungstemperatur.

Die folgenden Angaben berücksichtigen nur funktionale Aspekte. Für zertifizierte Geräteausführungen kann es weitere Einschränkungen geben.

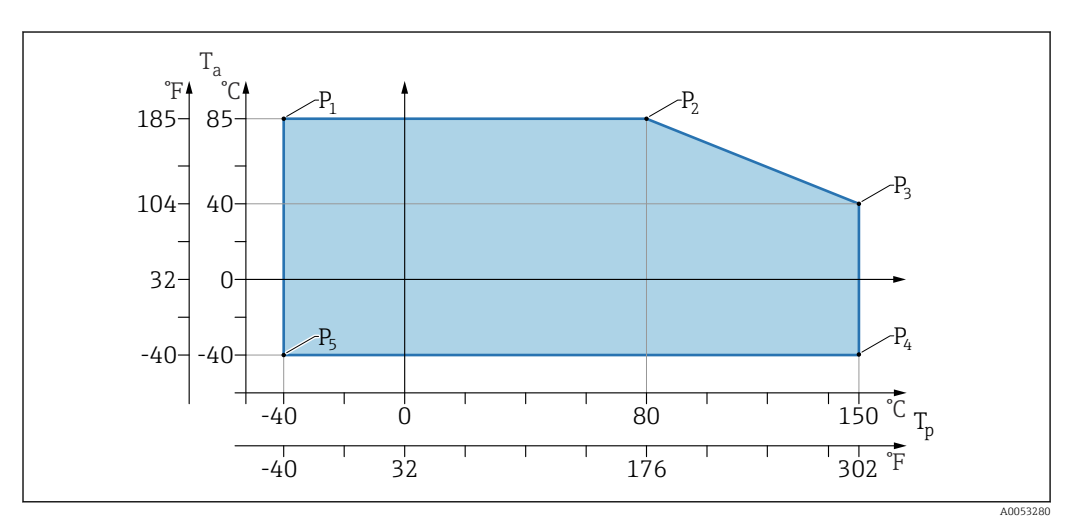

🖻 19 Umgebungstemperatur T<sub>a</sub> in Abhängigkeit von der Prozesstemperatur T<sub>p</sub>

<sup>3)</sup> Sichtbar in Abhängigkeit von Bestelloptionen oder Geräteeinstellungen

| Р  | T <sub>p</sub>    | T <sub>a</sub>   |
|----|-------------------|------------------|
| P1 | -40 °C (-40 °F)   | +85 °C (+185 °F) |
| P2 | +80 °C (+176 °F)  | +85 °C (+185 °F) |
| P3 | +150 °C (+302 °F) | +40 °C (+77 °F)  |
| P4 | +150 °C (+302 °F) | −40 °C (−40 °F)  |
| Р5 | -40 °C (-40 °F)   | -40 °C (-40 °F)  |

#### 15.2.2 Lagerungstemperatur

-40 ... +85 °C (-40 ... +185 °F)

#### 15.2.3 Betriebshöhe

Bis zu 5000 m (16404 ft) über Meereshöhe.

#### 15.2.4 Klimaklasse

Nach IEC 60068-2-38 Prüfung Z/AD (relative Luftfeuchtigkeit 4 ... 100 %).

### 15.2.5 Schutzart

Prüfung gemäß IEC 60529 Edition 2.2 2013-08/ DIN EN 60529:2014-09 DIN EN 60529:2014-09 und NEMA 250-2014

Bei montiertem M12-Anschlusskabel: IP66/68/69, NEMA Type 4X/6P

(IP68: (1,83 mH<sub>2</sub>O für 24 h))

#### 15.2.6 Verschmutzungsgrad

Verschmutzungsgrad 2 gemäß IEC/EN 61010-1.

#### 15.2.7 Schwingungsfestigkeit

- Stochastisches Rauschen (Random Sweep) nach DIN EN 60068-2-64 Fall 2/ IEC 60068-2-64 Fall 2
- Gewährleistet für 5 ... 2 000 Hz: 1,25 (m/s<sup>2</sup>)<sup>2</sup>/Hz, ~ 5 g

#### 15.2.8 Schockfestigkeit

- Prüfnorm: DIN EN 60068-2-27 Fall 2
- Schockfestigkeit: 30 g (18 ms) in allen 3 Achsen

### 15.2.9 Elektromagnetische Verträglichkeit (EMV)

- Elektromagnetische Verträglichkeit nach EN 61326-Serie und NAMUR-Empfehlung EMV (NE21)
- Maximale Abweichung unter Störeinfluss: < 0,5 %</li>

Weitere Details sind aus der EU-Konformitätserklärung ersichtlich.

# Stichwortverzeichnis

| A                                                                                                    |                                                                                            |
|----------------------------------------------------------------------------------------------------|--------------------------------------------------------------------------------------------|
| Anforderungen an Personal                                                                                                    | 7<br>19                                                                                    |
| Anzeigewerte         Zum Status Verriegelung         Arbeitssicherheit         Außenreinigung         Austausch eines Geräts                                                                                                    | 28<br>8<br>39<br>39                                                                        |
| <b>B</b><br>Bestimmungsgemäße Verwendung Betriebssicherheit                                                                                                    | . 7<br>. 8                                                                                 |
| <b>C</b><br>CE-Zeichen                                                                                                    | . 8                                                                                        |
| <b>D</b><br>DeviceCare                                                                                                    | 24                                                                                         |
| Diagnoseereignis<br>Im Bedientool                                                                                                    | . 34<br>33<br>34                                                                           |
| Dokument      Funktion      Dokumentfunktion                                                                                                    | .5<br>.5                                                                                   |
| <b>E</b><br>Einsatz Gerät                                                                                                    |                                                                                            |
| siehe Bestimmungsgemäße Verwendung<br>Einsatz Messgeräte<br>Fehlgebrauch                                                                                                    | . 7                                                                                        |
| siehe Bestimmungsgemäße Verwendung<br>Einsatz Messgeräte<br>Fehlgebrauch                                                                                                    | . 7<br>. 7                                                                                 |
| siehe Bestimmungsgemäße Verwendung<br>Einsatz Messgeräte<br>Fehlgebrauch                                                                                                    | . 7<br>. 7                                                                                 |
| siehe Bestimmungsgemäße Verwendung<br>Einsatz Messgeräte<br>Fehlgebrauch                                                                                                    | . 7<br>. 7<br>7<br>29<br>40<br>37<br>. 37<br>37                                            |
| siehe Bestimmungsgemäße Verwendung<br>Einsatz Messgeräte<br>Fehlgebrauch                                                                                                    | . 7<br>. 7<br>29<br>40<br>37<br>. 37<br>37<br>23<br>23<br>. 20<br>20<br>25                 |
| siehe Bestimmungsgemäße Verwendung<br>Einsatz Messgeräte<br>Fehlgebrauch<br>Grenzfälle<br>Restrisiken<br>Einsatzgebiet<br>Restrisiken<br>Einstellungen<br>Gerät an Prozessbedingungen anpassen<br>Entsorgung<br>Ereignis-Logbuch filtern<br>Ereignishistorie<br>Ereignishistorie<br>Ereignisliste<br>F<br>F<br>FieldCare<br>Funktion<br>Freigabecode<br>Falsche Eingabe<br>FV (HART-Variable)                                                    | . 7<br>. 7<br>29<br>40<br>37<br>. 37<br>37<br>23<br>23<br>. 20<br>20<br>25<br>. 39         |
| siehe Bestimmungsgemäße Verwendung<br>Einsatz Messgeräte<br>Fehlgebrauch<br>Grenzfälle<br>Einsatzgebiet<br>Restrisiken<br>Einstellungen<br>Gerät an Prozessbedingungen anpassen<br>Entsorgung<br>Ereignis-Logbuch filtern<br>Ereignishistorie .<br>Ereignishistorie .<br>Ereignisliste<br>F<br>F<br>FieldCare .<br>Funktion<br>Freigabecode .<br>Falsche Eingabe .<br>FV (HART-Variable)<br>G<br>Gerätetausch<br>Geräteverriegelung, Status<br>H | . 7<br>. 7<br>29<br>40<br>37<br>. 37<br>37<br>23<br>23<br>. 20<br>20<br>25<br>. 39<br>. 28 |

Konformitätserklärung ..... 8

| L<br>Lesezugriff                                 |
|--------------------------------------------------|
| <b>M</b><br>Messwerte ablesen                    |
| PProduktsicherheit8PV (HART-Variable)25          |
| RReinigung39Reparaturkonzept39Rücksendung40      |
| <b>S</b><br>Schreibzugriff                       |
| <b>T</b><br>TV (HART-Variable)                   |
| <b>U</b><br>Untermenü<br>Ereignisliste           |
| Z<br>Zugriffsrechte auf Parameter<br>Lesezugriff |

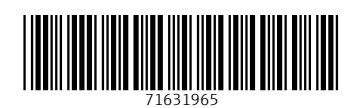

www.addresses.endress.com

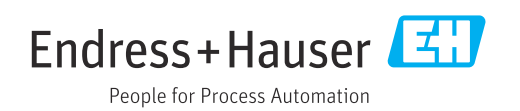